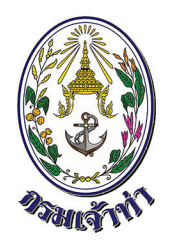

# Single Window @ Marine Department

# <mark>คู่มือใช้งานการแจ้งเรือเข้า-ออก เรือดัน-ลากจูง</mark> สำหรับพู้ประกอบการ

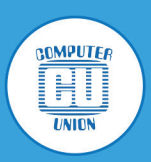

บริษัท คอมพิวเตอร์ยูเนี่ยน จำกัด

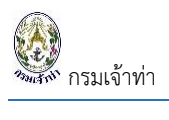

# สารบัญ

|                                                         | หน้า |
|---------------------------------------------------------|------|
| การลงทะเบียนใช้งาน ระบบ Single Window Marine Department | 3    |
| ระบบการแจ้งเข้า-ออก ของเรือดัน-ลากจูง                   |      |
| แจ้งเรือเข้า                                            | 11   |
| สร้างคำขอแจ้งเรือเข้า                                   | 11   |
| แจ้งเรือออก                                             | 16   |
| สร้างคำขอแจ้งเรือออก                                    |      |

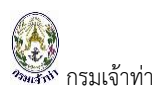

ระบบนี้เป็นระบบที่ใช้งานผ่าน Browser ดังนั้นผู้ใช้สามารถเข้าสู่ระบบได้โดยการเข้าโปรแกรม Browser ดังนี้

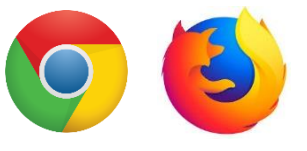

เมื่อเปิด Browser แล้ว พิมพ์ URL Address เพื่อเข้าหน้าหลักของระบบทดสอบ

| ③ Single Wind                                | ow @ Marine De 🗙        | +         |           |        |    |   |   | ~ | - | I | × |
|----------------------------------------------|-------------------------|-----------|-----------|--------|----|---|---|---|---|---|---|
| $\leftrightarrow \  \   , \  \   , \  \   G$ | nsw.md.go. <u>th</u> /r | msportal/ | 07        | Q      | Ē  | * | G | ۰ | Ó | * | : |
|                                              | į                       | ระบุ UF   | L: nsw.mc | l.go.t | :h |   |   |   |   |   |   |

สำหรับการเข้าทดสอบระบบ ผู้ใช้งานจะต้องได้รับ Username และ Password รวมถึงกำหนดสิทธิ์การเข้าถึงข้อมูล และการใช้งานระบบ จากผู้ดูแลระบบก่อนเท่านั้นถึงจะสามารถเข้าใช้งานได้

เมื่อเข้าสู่หน้า Login สามารถทำได้ ดังนี้

- 1. ระบุ Username และ Password
- 2. คลิกปุ่ม "เข้าสู่ระบบ" เพื่อเข้าสู่ระบบ

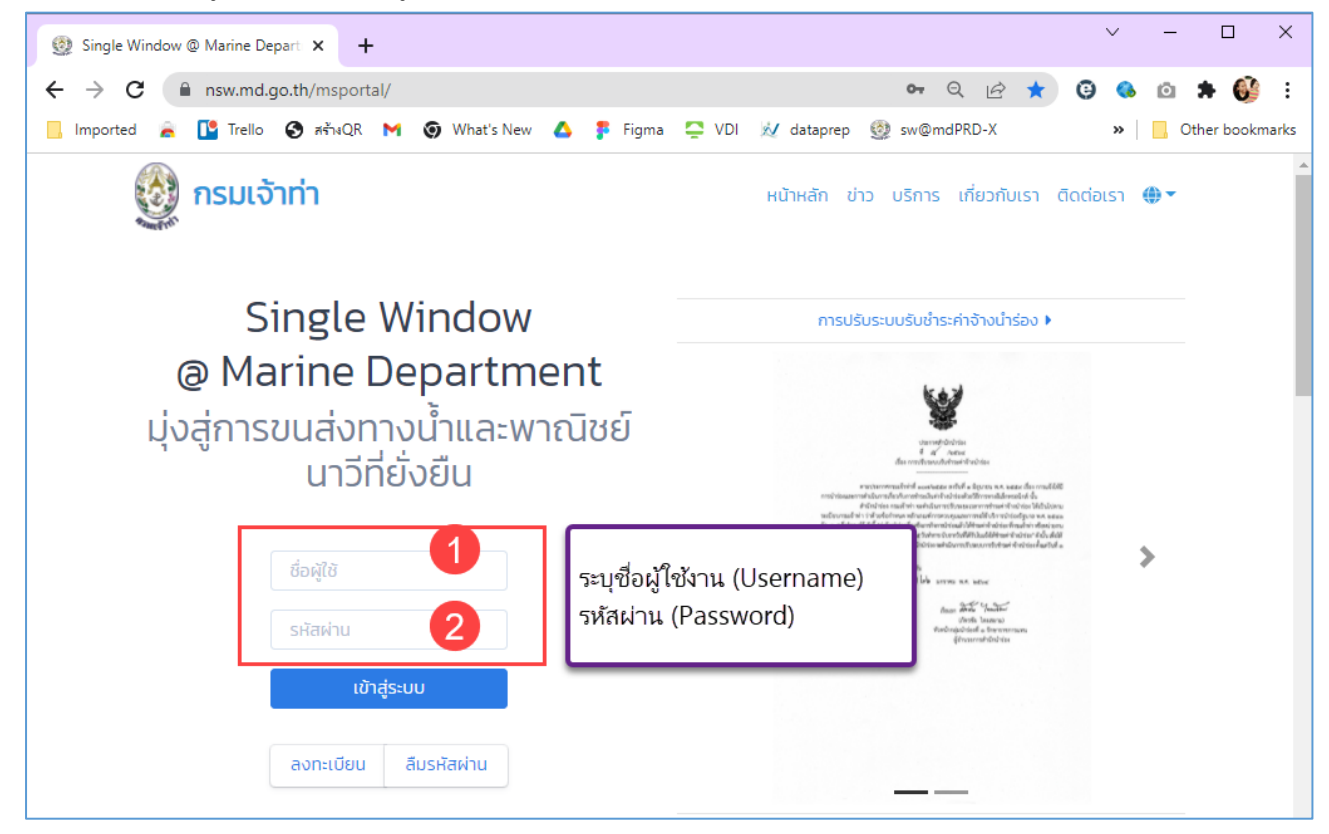

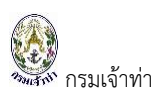

### การลงทะเบียนใช้งาน ระบบ Single Window Marine Department

| 1. | คลิกที่ ลงทะเบียน                            | จะปรากฏหน้าจอส                                   | สำหรับลงท                                                                                                    | ะเบียนผู้ใช้งาน                                                                                                    |                                                                                                    |
|----|----------------------------------------------|--------------------------------------------------|----------------------------------------------------------------------------------------------------|----------------------------------------------------------------------------------------------------|----------------------------------------------------------------------------------------------------|
|    | 🔮 กรมเจ้าท่า                                 |                                                  |                                                                                                    | หน้าหลัก ข่าว บริการ เกี่ยวกับ                                                                                                    | มเรา ติดต่อเรา 🕀 🔻                                                                                      |
|    | Single<br>@ Marine I<br>ม่งส่การขนส่งทางน้ำเ | Window<br>)epartment<br>เละพาณิชย์นาวีที่ยั่งยืน | <mark>ขอให้ป่าระเงิ</mark><br>สำนักนำร่องกรมเจ้าท่า ง<br>นำร่อง ผ่านช่องทางเคาเ<br>หน้าที่กองคลังติดเชื้อ cc | นกำมัดจำนำร่องและท่านริการนำร่อง ห่านธนาการและเคาน์<br>งดรับเงินและเช็คเงินสด จังขอความร่วมมือให้ขำระเงินกำมัด<br>มัเตอร์ยาการกรุงโตษ หรื่oMobile Banking หรือเกานัเตอย่<br>พird-19 และมีผู้ใกล้ชิดผู้ดิดเมื่อต่องหนุดสังเกตูอาการ ทำให้<br>สามารถนำส่งเช็คและเงินสดได้ | เตอร์เชอร์วิส ▶<br>เจ้านำร่วงและค่าใช้บริการ<br>ร์เชอร์วิล เนื่องจาทพบเจ้า<br>ต้องปิดบ้านยีผ่านระบบ ไม่ |
|    | ชื่อผู้ใช้                                   |                                                  |                                                                                                    |                                                                                                    |                                                                                                    |
|    | รหัสเผ่าน                                    | is:uu                                            | รื่อง ขอให้เ<br>เรียบ บริษัท                                                                                 | ประกาศดวน<br>สำนักนำร่อง<br>ว่าระเงินค่านัดว่านำร่องและก่านรีกรนำร่อง ผ่านธนาคารและเคาน์เตอร์และ<br>หรือด้วแทนสายเรือ                                                                                                    | >>>>>>>>>>>>>>>>>>>>>>>>>>>>>>>>>>>>>>                                                                  |
|    | ลงกะเบียน                                    | ลืมรหัสผ่าน                                      | สำนัก<br>และคำใช้ปรุก<br>เซอร์วิส<br>เนื่อง:<br>อาการ ทำให้<br>หากมีเหตุยัดเ                                 | ນ່າຕ້ອດກະແຕ່ຈ່າກຳ <u>ບູດວິແລັນແລະເລີ່ກເປັນແລ</u> ງ ອົດບອກວານຮ່ວມຕ້ອາໃຫ້ຈະເປັນ<br>າະນຳຮ່ວຍ ທ່ານຮ່ອຍກາວເການໂດຍອົຮບາກາรກະເຈົ້າໃຫ ເກລືອMobile Banking<br>ວາກາຍແຕ້ສະບໍ່ນຳກຳລວຍເລືອດເລື້ອ covici 19 ແລະເບີອູໂຄລີເຮັດອິດດາຍ<br>ອ້ອຍດີດເດັ່ງແກນລະບານແມ່າໃນແອຣ໌ 095-876-3594     | ท่านัดอำนาร์อง<br>หรือเกาน์เตอร์<br>ยุดสังเกตุ                                                          |
|    |                                              |                                                  | ວັດເຮັມ                                                                                                    | นมาเพื่อไปรดกราบ                                                                                                    |                                                                                                    |

2. การลงทะเบียนผู้ใช้งานระบบ Single Window Marine Department

| SW@MD                                                                                                    |
|----------------------------------------------------------------------------------------------------|
| Sing Window @ Marine Department                                                                                                    |
| นโยบายดวามเป็นส่วนตัว<br>การจัดเก็บข้อมูลส่วนบุคดลของท่าน ผู้ให้บริการจะดำเนินการเท่าที่จำเป็น ในการเก็บรักษาข้อมูลส่วนบุคดลโดยไม่มีสานาจ<br>ทั้งนี้ จะมีกระบวนการในการแก้ไข ปรับปรุงข้อมูลให้ถูกต่อง เป็นปัจจุบัน และมีความสมบูรณ์ตามมาตรฐานในการให้บริการ                                                                                                    |
| <b>ช้อตกลงในการใช้บริการ</b><br>ยู่ไข้บริการรีมหราบ ของรับ และตกลงปฏิบัตีตามเงื่อนใขและข้อกำหนดการใช้บริการ Single Window @ Marine Department ตามที่ยู่ไห้บริการกำหนด                                                                                                    |
| เงื่อนไขและข้อกำหนดการใช้บริการ Single Window @ Marine Department<br>ข้อ 1 ผู้ใช้บริการขอมรับว่าการกระทำโตฯ ผ่านบริการ Single Window @ Marine Department ไม่ว่ากรณีโตๆหากโด้กระทำโดยการใช้ หมายเลขประจำตัว(User ID) และรหัสดับส่วนดัว(Password) ของผู้ใช้บริการถือว่าสมบูรณ์และมีผลผูกพันผู้<br>ใช้บริการ โดยโปร่าเป็นต่องลงลายมือชื่อในเอกสารโดฯ เพื่อเป็นหลักฐานในการนี้อก                                                      |
| ข้อ 2 ผู้ใช้บริการมีหน้าที่ต่องรักษาเดขหมายประจำดัว(User ID) และราลัดอับส่วนตัว(Password) ไว้เป็นความดับ และไม่เปิดเผยต่อบุคดสอัน ทั้งนี้ การเปลี่ยนแปลงรหัสดับส่วนดัว(Password) สามารถกระทำได้ตามริธีการที่ผู้ไหบริการกำหนด<br>และกรณีผู้ใช้บริการลับเดขหมายประจำดัว(User ID) หรือ รหัสดับส่วนตัว(Password ) สามารถที่หู่ให้บริการที่หลู่ไห้บริการกำหนดค่านทางเว็บไซล์ เพื่อขอสาแนะปาและริธีแก้ไขเพื่อให้สามารถไข้บริการได้ต่อไป |
| ข่อ 3 กรณีผู้ใช้บริการใช้ User ID และหรือ Password ผิดเกินกว่าร่านวนครั้งที่ผู้ไห้บริการกำหนด ผู้ไห้บริการมีสิทธิระงันการใช่บริการ Single Window @ Marine Department เป็นการขั้วตรวว หากผู้ใช้บริการประสงค์จะใช้บริการต่อไป ขอให้<br>ดำเนินการติดต่อกับผู้ให้บริการเพื่อของหมายเลขประจำตัว(User ID) และรหัสธันต่านดำ(Password) ใหม่                                                                                               |
| ข่อ 4 ผู้ใช้บริการขอมรับว่าการกระหาโดๆ ผ่านบริการ Single Window @ Marine Department นี้เพื่อวัตถุประสงค์ใช้บริการต่างๆ ของผู้ใช้บริการเท่านั้น หากผู้ใช้บริการได้กระทำละเมิดหรือก่อให้เกิดความเสียหายแก่ผู้ให้บริการหรือบุคคดอื่นจะ<br>ต่องรับผิดทั้งทางแห่งและหางอาญา                                                                                                    |
| ข่อ 5 ผู้ใช่บริการขอมรับว่าบันทึก หลักฐาน หรือเอกสารใดๆ ที่ผู้ไม่บริการได้จัดทำและ/หรือบันทึกไว้ในระบบจัดเก็บข่อมูล เกี่ยวกับการใช่บริการต่างๆ ผ่าน Single Window @ Marine Department ของผู้ใช่บริการบันมีความถูกต่องใช่เป็นหลัก<br>ฐานได้                                                                                                    |
| ข่อ 6 ผู้ไข่บริการตกลงว่าผู้ไห้บริการไม่จำต่องรับผิดในความเสี่ยหายใดๆ อันเกิดขึ้นแก่ผู้ใช้บริการไม่ว่าด้วยประการใดอันเนื่องมาจากการใช้บริการผ่านระบบ Single Window @ Marine Department ทั้งนี้รวมถึงกรณีระบบการติดต่อสื่อสาร ระบบ<br>ดอมพิวเตอร์ ระบบให้ฟ้าขึดข้องเป็นเทตุให้ผู้ใช้บริการใม่สามารถใช้บริการ Single Window @ Marine Department ได้                                                                                 |
| ข่อ 7 ผู้ใช้บริการตกดงจะไม่ใช่เว็บไซต์นี้ เพื่อวัตถุประสงค์หางการคำอื่นๆ และ/หรือสำเนินการใดๆ ที่เป็นการกระหาที่ขัดต่อกฎหมาย และ/หรือศิตธรรมอันดีของประชาชนผ่านเว็บไซต์นี้ รวมถึงการไม่ส่งหรือเผยแพร่โปรแกรมไรส หรือโปรแกรมอื่น<br>ใดที่ออกแบบมาเพื่อขัดชาวง ทำดาย หรือทำให้เดียหาย ซึ่งโปรแกรมออกสวงต่างกล้างกลาง และ/หรือตูปกรณ์อื่นๆ                                                                                           |
| ช่อ 8 ผู้ใช้บริการยินของให้ผู้ให้บริการนำข้อมูลเกี่ยวกับการใช้บริการตามเว็บไซต์นี้ไม่ใช้ประโยชน์เพื่อปรับปรุงการให้บริการ หรือเพื่อส่งหรือ เผยแพร่น่างสาร สิทธิประโยชน์ต่างๆ                                                                                                    |
| ข้อ 9 ผู้ใช้บริการเข้าใจและรับหราบว่าข้อมูลส่วนบุคคลที่ได้กรอกลงทะเบียบสมัครใช้ Single Window @ Marine Department นี้ จะถูกส่งผ่านทางอินเทอร์เน็ตซึ่งเป็นเครือข่ายสาธารณะ โดยผู้ให้บริการจะใช่ความพยายาม ความระมัดระวังในการ<br>กำหนดมาตรการบิโห้บุคคลภายนอกเข้าถึงข้อมูลส่วนบุคคลดังกล่าวได้ อย่างไรก็ตามกรนะในรับคิดขอมต่อความเสียหายากการที่บุคคลภายนอกได้เห็นและหรือไข่ข้อมูลดังกล่าวของผู้ใช้บริการ                          |
| ข่อ 10 ผู้ได้บริการขอสงวนสิทธิในการยกเล็กบริการนี้ หรือแก้ไขเปลี่ยนแปลงเงื่อนไขและข่อตกลงการใช้บริการ Single Window @ Marine Department ได้โดยไม่จำเป็นต้องแจ้งไห้ผู้ใช้บริการทราบต่วงหน้า                                                                                                    |
| 🗳 ข้าพเจ้าได้ฮ่าน ข้อตกลงการใช้ระบบ และยอมรับเงื่อนใชดังกล่าว                                                                                                    |
| ยอมรับ                                                                                                    |
| กลับ                                                                                                    |

- 2.1. ติ๊กเลือกข้าพเจ้าได้อ่าน ข้อตกลงการใช้ระบบ และยอมรับเงื่อนไขดังกล่าว
- 2.2. กดปุ่ม <sup>ยอบรับ</sup> ระบบจะแสดงหน้าดังต่อไปนี้

| ดอทัฯพ์เฉิระดด                                                                                                    |                                                                                                    |                                                                                                    |                                                             | ÷                                               |
|----------------------------------------------------------------------------------------------------|----------------------------------------------------------------------------------------------------|----------------------------------------------------------------------------------------------------|-------------------------------------------------------------|-------------------------------------------------|
| ชื่อผู้ใช้งาน 🕧<br>anong.phoe ตระ                                                                                                    | รหัสผ่าน 🕐<br>มจสอบผู้ใช้งาน Password                                                                                                    | ยืบยันรหัสผ่าน<br>Confirm Password                                                                                                    |                                                             |                                                 |
| ข้อมูลส่วนตัว                                                                                                    |                                                                                                    |                                                                                                    |                                                             | ¢                                               |
| เลขประจำตัวประชาชน / พาสปอร์ด<br>PersonallD/Passport                                                                                                    |                                                                                                    |                                                                                                    |                                                             |                                                 |
| · · · ·                                                                                                    |                                                                                                    | S                                                                                                    |                                                             |                                                 |
| คานาหนา                                                                                                    |                                                                                                    |                                                                                                    | จงหวด                                                       |                                                 |
|                                                                                                    |                                                                                                    | ,                                                                                                    |                                                             |                                                 |
| ชื่อภาษาไทย                                                                                                    | อีเมล<br>E-Mail                                                                                                    | 1                                                                                                    | อำเภอ                                                       |                                                 |
| rist valle(Tr)                                                                                                    | E-Mait                                                                                                    |                                                                                                    | li li                                                       | Ŧ                                               |
| สกุลภาษาไทย                                                                                                    | เบอร์โทรศัพท์ (สำนักงาน)                                                                                                    | нų́п                                                                                                    | ตำบล                                                        |                                                 |
| Last Name(TH)                                                                                                    | Telephone Number                                                                                                    | Village                                                                                                    |                                                             | ÷                                               |
| ชื่อภาษาอังกฤษ                                                                                                    | เบอร์โทรศัพท์ (มือถือ)                                                                                                    | ชอย                                                                                                    | รหัสไปรษณีย์                                                |                                                 |
| First Name(EN)                                                                                                    | Mobile                                                                                                    |                                                                                                    |                                                             |                                                 |
| ชื่อกลาง                                                                                                    | โทรสาร                                                                                                    | กมน                                                                                                    |                                                             |                                                 |
| Middle Name(EN)                                                                                                    | Fax                                                                                                    | Road                                                                                                    |                                                             |                                                 |
| ສາວດາມາວັນດາມ                                                                                                    |                                                                                                    |                                                                                                    |                                                             |                                                 |
| Last Name(EN)                                                                                                    |                                                                                                    |                                                                                                    |                                                             |                                                 |
| J                                                                                                    |                                                                                                    |                                                                                                    |                                                             |                                                 |
| ประเภท<br>● บุคคล () นิติบุคคล / บริษัท<br>เลือกระบบเที่ต้องการใช้งาน                                                                                                    |                                                                                                    |                                                                                                    |                                                             |                                                 |
| ประเภท<br><ul> <li>บุคคล □ นิดีบุคคล / บริษัท</li> </ul> เลือกระบบที่ต้องการใช้งาน                                                                                                    | ื่อสินค้าและเรือประมง ,ขนถ่ายสินค้าอันตราย จ                                                                                                    | วอดเรือนอกเขตท่าฯ และเลื่อนเรือ                                                                                                    |                                                             | ¢                                               |
| ประเภท<br><ul> <li>บุคคล □ นิดีบุคคล / บริษัท</li> </ul> เลือกระบบที่ต้องการใช้งาน                                                                                                    | อสินค้าและเรือประมง ,ขนถ่ายสินค้าอันตราย จ                                                                                                    | วอดเรือบอกเขตท่าฯ และเลื่อนเรือ                                                                                                    |                                                             | ¢                                               |
| ประเภท<br><ul> <li>บุคคล (บริษัท)</li> </ul> เสือกระบบที่ต้องการใช้งาน                                                                                                    | ื่อสินค้าและเรือประมง ,ขนถ่ายสินค้าอันตราย จ<br>อ่อโดยสาร                                                                                                    | ออดเรือนอกเขตท่าฯ และเลื่อนเรือ                                                                                                    |                                                             | ¢                                               |
| ประเภท       บติบุคคล / บริษัท         เลือกระบบที่ต้องการใช้งาน         เอ็อกระบบที่ต้องการใช้งาน         เอ็อกระบบที่ต้องการใช้งาน         เอ็อกระบบที่ต้องการใช้งาน         เอ็อกระบบที่ต้องการใช้งาน         เอ็อกระบบที่ต้องการใช้งาน         เอ็อกระบบที่ต้องการใช้งาน         เอ็อกระบบที่ต้องการใช้งาน         เอ็อกระบบที่ต้องการใช้งาน         เอ็อกระบบที่ต้องการใช้งาน         เอ็อกระบบที่ต้องการใช้งาน         เอ็อกระบบที่ต้องการใช้งาน         เอ็อกระบบที่ต้องการใช้งาน         เอ็อกระบบที่ต้องการให้เรืองการใช้งาน         เอ็อกระบบที่ต้องการให้เรืองการให้งาน         เอ็อกระบบที่ต้องการให้เรืองการเรือง         เอ็อกระบบที่ต้องการแจ้งเรืองได้ของการงงรรรรง         เอ็อกระบบที่ต้องการแจ้งเรืองไข้กองการงงรรรรง         เอ็อกระบบที่ต่องการงรรรรง         เอ็อกระบบที่ต่องการงรรรรรรง         เอ็อกระบบที่ต่องการงรรรรรง         เอ็อกระบบที่ต่องการงรรรรรรรรรรรรรรรรรรรรรรรรรรรรรรรรรร                                                                                                    | ื่อสินค้าและเรือประมง ,ขนถ่ายสินค้าอันตราย จ<br>เอโดยสาร<br>เอยอชต์                                                                                                    | วอดเรือนอกเขตท่าฯ และเลื่อนเรือ                                                                                                    |                                                             | ¢                                               |
| ประเภท         นิดีบุคคล / บริษัท           เลือกระบบที่ต้องการใช้งาน           เลือกระบบที่ต้องการใช้งาน           เอ้อง         การแจ้งเรือเข้าออก ของเรื           เอ้อง         บริการนำร่อง           เอ้อง         การแจ้งเรือเข้าออก ของเรื           เอ้อง         การแจ้งเรือเข้าออก ของเรื           เอ้อง         การแจ้งเรือเข้าออก ของเรื           เอ้อง         การแจ้งเรือเข้าออก ของเรื           เอ้อง         การแจ้งเรือเข้าออก ของเรื                                                                                                    | ื่อสินค้าและเรือประมง ,ขนถ่ายสินค้าอันตราย จ<br>ื่อโดยสาร<br>ื่อยอชต์<br>อื่นฯ/การชำระค่าธรรมเนียมพิเศษ ตามพระราช                                                                     | วอดเรือนอกเขตท่าฯ และเลื่อนเรือ<br>ชนัญญัติล่งเสริมการพาณิชยนาวี พ.ศ. 25                                                                  | 21                                                          | ¢                                               |
| Ustinn       υ αάψρρα / υξιύη         Lãons: UUT Čoonslõonislöonislöönislöonislöonislöonislöonislöonislöonislöonislöonislöonislöonislöonislöonislöonislöönislöonislöönislöönisliönislööninönislöönininenislöönislöönislinönislöönislöönislöönis | เอสินค้าและเรือประมง ,ขนถ่ายสินค้าอันตราย จ<br>เอโดยสาร<br>เอยอชต์<br>อื่นฯ/การชำระค่าธรรมเนียมพิเศษ ตามพระราช                                                                        | วอดเรือนอกเขตท่าฯ และเลื่อนเรือ<br>รบัญญัติส่งเสริมการพาณิชยนาวี พ.ศ. 25                                                                  | 21                                                          | •                                               |
| ประเภท       นถิบุคคล / บริษัท         เสือกระบบที่ต้องการใช้งาน         เลือกระบบที่ต้องการใช้งาน         เมื่อ       การแจ้งเรือเข้าออก ของเรื         เออออ       บริการนำร่อง         เอออ       การแจ้งเรือเข้าออก ของเรื         เอออ       การแจ้งเรือเข้าออก ของเรื         เอออ       การแจ้งเรือเข้าออก ของเรื         เออ       การแจงเรือเข้าออก ของเรื         เนบเอกสาร       เมื่อเอกสาร                                                                                                    | ร้อสินค้าและเรือประบง ,ขนถ่ายสินค้าอันตราย จ<br>ร่อโดยสาร<br>ร่อยอชต์<br>อื่นฯ/การชำระค่าธรรมเนียมพิเศษ ตามพระราช<br>อื่นฯ/การชำระค่าธรรมเนียมพิเศษ ตามพระราช<br>อันที่ออกเอกสาร<br>จ | วอดเรือนอกเขตทำฯ และเลื่อนเรือ<br>รบัญญัติส่งเสริมการพาณิชยนาวี พ.ศ. 25<br>วันที่หมดอายุเอกสาร เอกสาร<br>                                 | 21<br>21<br>Iuut *uunolülifu 5 MB.<br>Iwiă Tulicii.ăəniwálo | <ul> <li>จ</li> <li>จ</li> <li>เพิ่ม</li> </ul> |
| ประเภท       บติบุคคล / บริษัท         เลือกระบบที่ต้องการใช้งาน         เลือกระบบที่ต้องการใช้งาน         เอ้อา       การแจ้งเรือเข้าออก ของเรื         เอ้อ       บริการนำร่อง         เอ้อ       การแจ้งเรือเข้าออก ของเรี         เอ้อ       การแจ้งเรือเข้าออก ของเรี         เอ้อ       การแจ้งเรือเข้าออก ของเรี         เออ       การแจงเรือเข้าออก ของเรี         เป็ออกสาร       เป็อเอกสาร         เออ       เป็อเอกสาร         เออ       เป็อเอกสาร                                                                                                    | ร่อสินค้าและเรือประมง ,ขนถ่ายสินค้าอันตราย จ<br>้อโดยสาร<br>ร่อยอชต์<br>อื่นฯ/การชำระค่าธรรมเนียมพิเศษ ตามพระราช<br>อื่นหืออกเอกสาร<br>จับที่ออกเอกสาร                                | วอดเรือนอกเขตท่าฯ และเลื่อนเรือ<br>ยบัญญัติส่งเสริมการพาณิชยนาวี พ.ศ. 25<br>                                                              | 21<br>auu "ournoliufiu 5 MB.<br>Wai Tulicitaaniwato         | ¢<br>(ти́л                                      |
| ประเภท         บ นิติบุคคล / บริษัท           เลือกระบบที่ต้องการใช้งาน           เอือกระบบที่ต้องการใช้งาน           เออกระบบที่ต้องการใช้งาน           เออกระบบที่ต้องการใช้งาน           เออกระบบที่ต้องการใช้งาน           เออกระบบที่ต้องการใช้งาน           เออกระบบที่ต้องการใช้งาน           เออกระบบที่ต้องการใช้งาน           เออกระบบที่ต้องการใช้เรือเข้าออก ของเรี           เออกระบบที่ต้องการเจ้าร้อง           เป็นบเอกสารหลักฐาน           สอเอกสาร           การแจงกรใช้เรือไทย/เรือ           เป็นอกสาร           เออกสาร                                                                                                    | เอสิมค้าและเรือประมง ,ขนถ่ายสินค้าอันตราย จ<br>เอโดยสาร<br>เอียอชต์<br>อื่นฯ/การชำระค่าธรรมเนียมพิเศษ ตามพระราช<br>¢ วันที่ออกเอกสาร<br>¢ วันที่ออกเอกสาร                             | วอดเรือนอกเขตทำฯ และเลื่อนเรือ<br>รบัญญัติส่งเสริมการพาณิชยนาวี พ.ศ. 25<br>วันที่หมดอายุเอกสาร เอกสาร<br>เวว(ดง/20ปป  มินที่หมดอายุเอกสาร | 21<br>21<br>21<br>Iulicidaniwálo<br>Iulicidaniwálo          | ¢<br>¢                                          |

ภาพที่ กรมเจ้าท่า

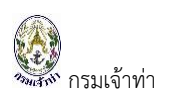

#### การระบุส่วนข้อมูลผู้ใช้งาน

| ข้อมูลผู้ใช้ระบบ                 | 6                     |                                    | ÷ |
|----------------------------------|-----------------------|------------------------------------|---|
| ชื่อผู้ใช้งาน 🕧 ตรวจสอบผู้ใช้งาน | Sřaviu ()<br>Password | ยืมยันรหัสผ่าน<br>Confirm Password |   |

#### จากรูปภาพหน้าจอ อธิบายได้ดังนี้

#### หมายเลข 1 ชื่อผู้ใช้งาน

สำหรับการระบุชื่อผู้ใช้งานระบบสำหรับการ Login จะต้องเป็นภาษาอังกฤษ ซึ่ง

สามารถตรวจสอบชื่อผู้ใช้งานได้จากการกดปุ่ม "<sup>ตรวจสอบผู้ใช้งาบ</sup>" แบ่งเป็น 2 กรณี ดังนี้

- กรณีชื่อผู้ใช้งานไม่ซ้ำกับในระบบ สามารถใช้งานได้
- กรณีชื่อผู้ใช้งานซ้ำกับในระบบ จะต้องเปลี่ยนชื่อผู้ใช้งานใหม่

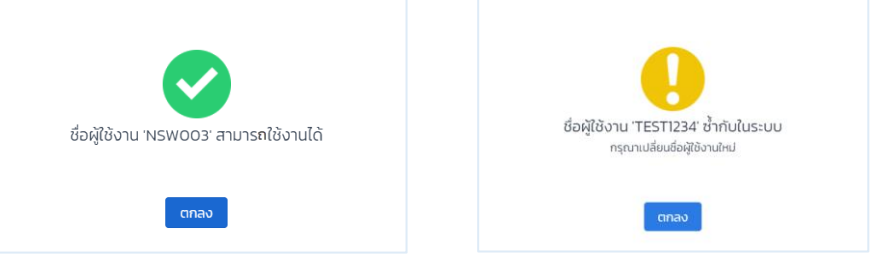

#### หมายเลข 2 รหัสผ่าน

- รหัสผ่านต้องมีความยาว 8 ตัวอักษรขึ้นไป
- รหัสผ่านต้องมีอักษรภาษาอังกฤษตัวพิมพ์ใหญ่ หรือตัวพิมพ์เล็ก
- รหัสผ่านมีตัวเลขอย่างน้อย 1 ตัว
- รหัสผ่านควรมีอักขระพิเศษ ตัวอย่างเช่น !@#\$%^&\*()-=+[]{}:';./<>?
- รหัสผ่านควรตั้งให้ยากต่อการคาดเดาโดยผู้อื่น

#### ยืนยันรหัสผ่าน

ระบุรหัสผ่านตามที่ตั้งไว้ในช่องรหัสผ่าน เพื่อยืนยันการตั้งรหัสผ่านอีกครั้งหนึ่ง

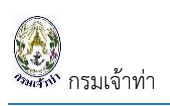

#### 4. การระบุส่วนข้อมูลส่วนตัว

| ข้อมูลส่วนตัว                                               |                          |            | \$           |
|-------------------------------------------------------------|--------------------------|------------|--------------|
| <b>เลขประจำดัวประชาชน / พาสปอร์ด</b><br>PersonaliD/Passport |                          |            | 0            |
| คำนำหนัา                                                    | สัญชาติ                  | บ้านเลขที่ | จังหวัด      |
| เลือก 🗘                                                     | THAILAND                 | ÷          | เลือก 💠      |
| ชื่อภาษาไทย                                                 | อีเมล                    |            | ວຳເກອ        |
| First Name(TH)                                              | E-Mail                   |            | \$           |
| สกุลภาษาไทย                                                 | เบอร์โทรศัพท์ (สำนักงาน) | หม่ที่     | ต่ำบล        |
| Last Name(TH)                                               | Telephone Number         | Village    | \$           |
| ชื่อภาษาอังกฤษ                                              | เบอร์โทรศัพท์ (มือถือ)   | ชอย        | รหัสไปรษณีย์ |
| First Name(EN)                                              | Mobile                   |            |              |
| ชื่อกลาง                                                    | โทรสาร                   | ถนน        |              |
| Middle Name(EN)                                             | Fax                      | Road       |              |
| สกุลภาษาอังกฤษ                                              |                          |            |              |
| Last Name(EN)                                               | ]                        |            |              |
|                                                             |                          |            |              |

#### จากรูปภาพหน้าจอ อธิบายได้ดังนี้

หมายเลข 1 ข้อมูลส่วนตัว

- ระบุเลขประจำตัวประชาชน / พาสปอร์ต
- เลือกคำนำหน้าชื่อ

| คำนำหน้า  |          |               |
|-----------|----------|---------------|
| เลือก 💠   |          |               |
| เลือก     | <b>*</b> | ร้อยตำรวจตรี  |
| นาง       |          | ร้อยตำรวจโท   |
| นางสาว    |          | ร้อยตำรวจเอก  |
| นาย       |          | เรือตรี       |
| นาวาตรี   |          | เรือโท        |
| นาวาโท    |          | เรือเอก       |
| นาวาเอก   |          | ว่าที่ร้อยตรี |
| พลเรือตรี |          | ว่าที่เรือตรี |
| พันจ่าโท  |          | อื่นๆ         |

- ระบุชื่อภาษาไทย
- ระบุนามสกุลภาษาไทย
- ระบุชื่อภาษาอังกฤษ
- ระบุชื่อกลาง
- ระบุนามสกุลภาษาอังกฤษ
- เลือกสัญชาติ ระบบจะเลือกข้อมูลตั้งต้นเป็น "THAILAND"

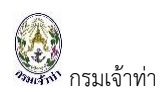

| ัญชาติ              |      |                  |   |
|---------------------|------|------------------|---|
| THAILAND            | \$   |                  |   |
| เลือก               | ÎLAT | KISTAN           | _ |
| AFGHANISTAN         | TAN  | ZANIA            |   |
| Aland Islands       | ТНА  | ILAND            |   |
| ALGERIA             | ТІМО | DR-LESTE         |   |
| AMERICAN SAMOA      | TOG  | 0                |   |
| NDORRA              | ток  | ELAU             |   |
| ANGOLA              | TON  | GA               |   |
| ANGUILLA            | TRIN | IIDAD AND TOBAGO |   |
| ANTARCTICA          | TUN  | ISIA             |   |
| ANTIGUA AND BARBUDA | TUR  | KEY              |   |

#### หมายเลข 2 ข้อมูลการติดต่อ

- ระบุอีเมลที่ใช้งานอยู่
- เบอร์โทรศัพท์ (สำนักงาน)
- เบอร์โทรศัพท์ (มือถือ) ที่สามารถติดต่อได้
- โทรสาร (ถ้ามี)

#### หมายเลข 3 ข้อมูลที่อยู่

- ระบุบ้านเลขที่ (ถ้ามี)
- ระบุหมู่ที่ (ถ้ามี)
- ระบุซอย (ถ้ามี)
- ระบุถนน (ถ้ามี)
- เลือกจังหวัด

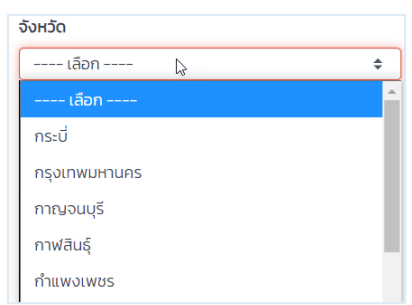

จำเป็นต้องเลือกจังหวัดก่อน ถึงจะสามารถเลือกอำเภอในลำดับถัดไปได้

• เลือกอำเภอ

| อำเภอ     |          |
|-----------|----------|
| เลือก     | \$       |
| เลือก     | <b>^</b> |
| คลองเตย   |          |
| คลองสาน   |          |
| คลองสามวา |          |
| คันนายาว  |          |
| จตุจักร   |          |

จำเป็นต้องเลือกจังหวัด และอำเภอก่อน ถึงจะสามารถเลือกตำบลในลำดับถัดไป

ได้

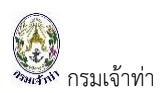

• เลือกตำบล

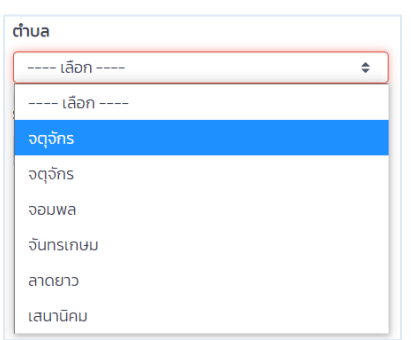

ระบุรหัสไปรษณีย์

\*หมายเหตุ ช่องข้อมูลที่เป็น<mark>กรอบสีแดง</mark> เป็นช่องที่บังคับให้กรอกข้อมูล

- 5. การระบุส่วนข้อมูลนิติบุคคล / บริษัท แบ่งเป็น 2 ประเภท
  - 5.1. ประเภทเลือก "บุคคล"

| ้ข้อมูลนิติบุคคล / บริษัท         | ÷ |
|-----------------------------------|---|
| <b>ประเภท</b><br>● นุคคล / บริษัท |   |

#### 5.2. ประเภทเลือก "นิติบุคคล / บริษัท"

| ะเภท<br>มดดอ (มรีมัก                                                                                                    |                                                                                  |                                                                    |                                                   |             |
|----------------------------------------------------------------------------------------------------|----------------------------------------------------------------------------------|--------------------------------------------------------------------|---------------------------------------------------|-------------|
|                                                                                                    |                                                                                  |                                                                    |                                                   |             |
| ค้นหาข้อมูลบริษัท                                                                                                    |                                                                                  |                                                                    |                                                   | ;           |
|                                                                                                    |                                                                                  |                                                                    |                                                   |             |
| เลขประจำตัวประชาชน / พาสปอร์ต                                                                                                    | รหัสสาขา                                                                         |                                                                    |                                                   |             |
| PersonalID/Passport                                                                                                    | 000000                                                                           | แสดง ล้างข้อมูลบริษัท เพื่อเพิ่มข้อมูลใหม่                         | แสดงข้อมูล จากกรมพัฒนาธุรกิจการค้า                |             |
|                                                                                                    |                                                                                  |                                                                    |                                                   |             |
| ลขประจำตัวประชาชน / พาสปอร์ต                                                                                                    | อีเมล                                                                            | บ้านเลขที่                                                         | <b>ο</b> νη Σα                                    |             |
| ลขประจำดัวประชาชน / พาสปอร์ต<br>PersonaliD/Passport                                                                                       | <b>δίμα</b><br>E-mail                                                            | ป้านเลขที่<br>Address                                              | จังหวัด<br>เลือก                                  |             |
| เลขประจำตัวประชาชน / พาสปอร์ต<br>PersonalID/Passport<br>ธศัสสาขา                                                                          | อีเมล<br>E-mail<br>เมอร์ไทรศัพท์ (สำนักงาน)                                      | บ้านเลขที<br>Address<br>หนุ่ที่                                    | จังหวัด<br>เลือก<br>อำเภอ                         | ţ           |
| ลขประจำดัวประชาชน / พาสปอร์ต<br>PersonalID/Passport<br>ษศัสลาขา<br>Branch                                                                 | อีเมล<br>E-mail<br>เบอริโทรศัพท์ (สำนักงาน)<br>Telephone Number                  | บ้านเลยที่<br>Address<br>หมู่ที่<br>Village                        | จังหวัด<br>เลือก<br>อำเภอ                         | 4           |
| ลยประจำตัวประชาชน / พาสปอร์ต<br>PersonalID/Passport<br>รหัสลายา<br>Branch<br>ยื่อบริษักภาษาไทย                                            | วีเมล<br>E-mail<br>เนอริโทรศัพท์ (สำนักงาน)<br>Telephone Number<br>โทรสาร        | บ้านเลขที่<br>Address<br>หมู่ที่<br>Village<br>ชอย                 | จังหวัด<br>เลือก<br>อำเภอ<br>ตำบล                 | ¢           |
| ลขประจำตัวประชาชน / พาสปอร์ต<br>PersonaliD/Passport<br>รหัสลายา<br>Branch<br>ชื่อบริษักภาษาไทย<br>CompanyName(TH)                         | วีเมล<br>E-mail<br>เนอริโทรศัพท์ (สำนักงาน)<br>Telephone Number<br>โกรสาร<br>Fax | บ้านเลขที่<br>Address<br>หมู่ที่<br>Village<br>ชอย<br>Alley        | จังหวัด<br>เลือก<br>อำเภอ<br>ต่านล                | 4           |
| ลขประจำตัวประชาชน / พาสปอร์ต<br>PersonalID/Passport<br>รหัสลามา<br>Branch<br>ชื่อบริษักภาษาไทย<br>CompanyName(TH)<br>ชื่อบริษักภาษาอังกฤษ | ວັເນລ<br>E-mail<br>ເນວຣໂทຣศัพท์ (สำนักงาน)<br>Telephone Number<br>Insans<br>Fax  | บ้านเลขที่<br>Address<br>หมู่ที่<br>Village<br>ชอย<br>Alley<br>ถนน | จังหวัด<br>เลือก<br>อำเภอ<br>ตำบล<br>รหัสไปรษณีย์ | 4<br>4<br>4 |

#### จากรูปภาพหน้าจอ อธิบายได้ดังนี้

หมายเลข 1 เลือกประเภท "นิติบุคคล / บริษัท"

หมายเลข 2

- ค้นหาข้อมูลบริษัท แบ่งเป็น
  - ข้อมูลที่มาจากระบบ Sing Window @ Marine Department

สามารถค้นหาข้อมูล ระบุ "เลขประจำตัวผู้เสียภาษี" และกดปุ่ม " 💷 🚥

- กรณีที่มีข้อมูล ระบบจะแสดงข้อมูลในส่วนหมายเลข 3
- กรณีที่ไม่มีข้อมูล สามารถระบุข้อมูลได้จากส่วนหมายเลข 3
- ข้อมูลที่เชื่อมโยง จากการจดทะเบียนนิติบุคคล กับกรมพัฒนาธุรกิจการค้า กระทรวงพาณิชย์ สามารถค้นหาข้อมูล ระบุ "เลขประจำตัวผู้เสียภาษี" และกด

ปุ่ม "<sup>แสดงข้อมูล จากกรมพัฒนาธุรกิจการค้า</sup>" ระบบจะแสดงข้อมูลในส่วนหมายเลข 3 หมายเลข 3 ส่วนแสดงข้อมูลรายละเอียดของข้อมูลประเภท "นิติบุคคล / บริษัท"

- เลขประจำตัวผู้เสียภาษี
- บ้านเลขที่

- รหัสสาขา
- ชื่อบริษัทภาษาไทย
- ชื่อบริษัทภาษาอังกฤษ
- อีเมล
- เบอร์โทรศัพท์ (สำนักงาน)
- โทรสาร

- หมู่ที่
- ซอย
- ถนน
- จังหวัด
- อำเภอ
- ตำบล
- รหัสไปรษณีย์

6. การเลือกระบบที่ต้องการใช้งาน

เลือกระบบงานที่ผู้ใช้งานต้องการใช้งาน โดยการใส่เครื่องหมายถูก (√) ในช่องหน้าระบบงานนั้น ๆ

| เลือกระบบที่ต้องการใช้งาน                                                                                   | ÷ |
|----------------------------------------------------------------------------------------------------|---|
| 📥 🖉 การแจ้งเรือเข้าออก ของเรือสินค้าและเรือประมง ,ขนถ่ายสินค้าอันตราย จอดเรือนอกเขตท่าฯ และเลื่อนเรือ       |   |
| 🧭 🛛 บริการนำร่อง                                                                                            |   |
| 各 🗆 การแจ้งเรือเข้าออก ของเรือโดยสาร                                                                        |   |
| 📥 🗆 การแจ้งเรือเข้าออก ของเรือยอชต์                                                                         |   |
| 😑 🛛 การแจ้งการใช้เรือไทย/เรืออื่นฯ/การชำระค่าธรรมเนียมพิเศษ ตามพระราชบัณณัติส่งเสริมการพาณิชยนาวี พ.ศ. 2521 |   |

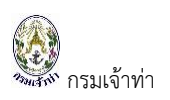

#### 7. แนบเอกสารหลักฐาน

7.1. เลือกประเภท "บุคคล"

| อออกสาร<br>เอือก<br>เอือก           | ົົວງ/ດດ/20ປປ <b>ຂ</b> | 2 3<br>วันที่หมดอายุเอกสาร<br>วว/ดด/20ปป 📾 เอกสารแบบ*อบาลเป็เกิม<br>เลือกไฟล์ ไม่ได้เลือกไ | 5 MB.<br>Walo |
|-------------------------------------|-----------------------|--------------------------------------------------------------------------------------------|---------------|
| สำเนาบัตรประจำตัวประชาชน / พาสปอร์ต | วันที่ออกเอกสาร       | วันที่หมดอายุเอกสาร                                                                        | เอกสารแนบ     |

#### จากรูปภาพหน้าจอ อธิบายได้ดังนี้

- หมายเลข 1 เลือกประเภท "บุคคล" เอกสารที่จำเป็นแนบเป็นหลักฐาน
  - สำเนาบัตรประจำตัวประชาชน / พาสปอร์ต
- หมายเลข 2 ระบุวันที่ออกเอกสาร และวันที่หมดอายุเอกสาร โดยการเลือกที่ปฏิทิน

| ວວ/ດດ | a/20U | J     |    | ⇔    |    |    |
|-------|-------|-------|----|------|----|----|
| <     | สิง   | งหาคม | ~  | 2021 |    | >  |
| อา    | ຈ     | Ð     | W  | wη   | FT | a  |
| 1     | 2     | 3     | 4  | 5    | 6  | 7  |
| 8     | 9     | 10    | 11 | 12   | 13 | 14 |
| 15    | 16    | 17    | 18 | 19   | 20 | 21 |
| 22    | 23    | 24    | 25 | 26   | 27 | 28 |
| 29    | 30    | 31    |    |      | 3  | 4  |
|       | 6     |       |    |      |    |    |
|       |       |       |    |      |    |    |

- หมายเลข 3 เลือกไฟล์สำเนาที่ต้องการแนบ
- หมายเลข 4 กดปุ่ม "เพิ่ม" เอกสารก็จะแสดงในส่วนของตารางรายการด้านล่าง

| No. | ชื่อเอกสาร                | วันที่ออกเอกสาร | วันที่หมดอายุเอกสาร | เอกสารแบบ  |
|-----|---------------------------|-----------------|---------------------|------------|
| 1   | ส่าเนาบัตรประจำตัวประชาชน |                 | 31/08/2021          | Qianans au |
|     |                           |                 |                     |            |

7.2. เลือกประเภท "นิติบุคคล / บริษัท"

| แนบเอกสารหลักฐาน<br>1<br>ชื่อเอกสาร<br>เลือก +                                       | 2<br><mark>รันท์ออกเอกสาร</mark><br>รว/ดด/20ปป <b>ต</b> ั | 3<br>วันที่หมดอายุเอกสาร<br>วว/ดง/20ปป 📾 ไม่ได้เลือกไฟ | 4<br>κία<br>κίνο<br>κίνο |
|--------------------------------------------------------------------------------------|-----------------------------------------------------------|--------------------------------------------------------|--------------------------|
| สำเนาบัตรประจำตัวประชาชนผู้มอบอำเภจ<br>สำเนาบัตรประจำตัวประชาชนผู้มอบอำเภจ           | วันที่ออกเอกสาร                                           | วันที่หมดอายุเอกสาร                                    | เอกสารแนบ                |
| สามาตรขระจะหมวยระบางขาพ เสขยรถ<br>หนังสือรับรองการจดกะเบียนบริษัท<br>หนังสือขอบอำนาจ |                                                           |                                                        |                          |

#### จากรูปภาพหน้าจอ อธิบายได้ดังนี้

หมายเลข 1 เลือกประเภท "บุคคล" เอกสารที่จำเป็นแนบเป็นหลักฐาน

- สำเนาบัตรประจำตัวประชาชนผู้มอบอำนาจ
- สำเนาบัตรประจำตัวประชาชน / พาสปอร์ต
- หนังสือรับรองการจดทะเบียนบริษัท

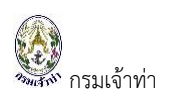

หนังสือมอบอำนาจ

หมายเลข 3 ระบุวันที่ออกเอกสาร และวันที่หมดอายุเอกสาร โดยการเลือกที่ปฏิทิน

| ວວ/ດ | a/20Uu        | J  |    | ▦    |    |    |
|------|---------------|----|----|------|----|----|
| <    | สิงหาคม 🗸 202 |    |    | 2021 |    | >  |
| อา   | ຈ             | Ð  | W  | wη   | FT | а  |
| 1    | 2             | 3  | 4  | 5    | 6  | 7  |
| 8    | 9             | 10 | 11 | 12   | 13 | 14 |
| 15   | 16            | 17 | 18 | 19   | 20 | 21 |
| 22   | 23            | 24 | 25 | 26   | 27 | 28 |
| 29   | 30            | 31 |    |      | 3  | 4  |
|      | 6             |    |    |      |    |    |
|      |               |    |    |      |    |    |

หมายเลข 3 เลือกไฟล์สำเนาที่ต้องการแนบ

หมายเลข 4

กดปุ่ม "เพิ่ม" เอกสารก็จะแสดงในส่วนของตารางรายการด้านล่าง

| No. | ชื่อเอกสาร                          | วันที่ออกเอกสาร | วันที่หมดอายุเอกสาร | เอกสารแนบ                  |
|-----|-------------------------------------|-----------------|---------------------|----------------------------|
| 1   | สำเนาบัตรประจำตัวประชาชน            |                 | 31/08/2564          | ดูเอกสาร <mark>ลบ</mark>   |
| 2   | สำเนาบัตรประจำตัวประชาชน / พาสปอร์ต |                 | 31/08/2564          | ู่ดูเอกสาร <mark>ลบ</mark> |
| 3   | หนังสือรับรองการจดทะเบียนบริษัท     | 16/08/2564      | 18/08/2564          | ู่ดูเอกสาร <mark>ลบ</mark> |
| 4   | หนังสือมอบอ่านาจ                    | 17/08/2564      | 20/08/2564          | ดูเอกสาร ลบ                |

## ระบบการแจ้งเข้า-ออก ของเรือดัน-ลากจูง

#### แจ้งเรือเข้า

#### สร้างคำขอแจ้งเรือเข้า

บริษัทเรือหรือตัวแทนสายเรือเลือกเมนู "แจ้งเรือเข้า-ออก (ดัน-ลากจูง)"

| 🧿 Single Window @ Marine Depart 🗙     | +                                                                                                    | • - •                           |
|---------------------------------------|----------------------------------------------------------------------------------------------------|---------------------------------|
| $\rightarrow$ C $($ nswextra.md.go.th | v/mstug/back/ArrivalDepartureList.aspx                                                                      | 🖈 Θ 🐁 🗅 🗯 💕                     |
| Imported 🚖 🎦 Trello 附 💧               | 👎 Figma 🔮 TestNewSysSW@MD 👩 Falcon 💎 Free vector icons 🔤 HTML Color Picker 🔳 icons8 📀 industry2 🔇 LinkageMi | > > Other bookm                 |
| ≡ 🔮 SW@MD                             |                                                                                                    | 8                               |
| 📕 หน้าหลัก                            | แจ้งเรือเข้า-ออก เรือลำเลียง                                                                                | แจ้งเรือเข้า แจ้งเรือออก 🗘      |
| ระบบบริหารจัดการข้อมูลเรือ            | Control MDREQ เลขทะเบียนเรือ ชื่อเรือ รหัสเขตท่าเรือ ชื่อท่าเทียบเรื                                        | G                               |
| ตรวจการขนส่งทางน้ำ ^                  |                                                                                                    |                                 |
| แจ้งเรือเข้า เรือสินค้า               | ประเภทการแจ้ง สถานะการแจ้ง สถานะการใช้                                                                      | วาน                             |
| แจ้งเรือออก เรือสินค้า                | 🕑 แจ้งเข้า 🕑 แจ้งออก 🛛 🕑 แบบร่าง 🕑 รอการอนุมัติ 🗌 อนุมัติ 🥑 ไม่อนุมัติ 📿 ใช้งาน                             | 🗌 ยกเลิก                        |
| แจ้งเรือเข้า-ออก เรือยอชต์            | วันที่สร้าง                                                                                                 |                                 |
| แจ้งเข้า-ออก (ดับ-ลากจูง)             | 30/09/2021 30/10/2021 ĂuH1                                                                                  |                                 |
| บนถ่ายสิ่งของจักมั่                   |                                                                                                    | 2 รายกา                         |
| จอดเรือมอกเขตท่า                      | สำตับ ลถานะการแจ้ง Control MDReq ประเภทการแจ้ง ชื่อเรือลาก ตันกรอส วันที่/เวลา                              | รหัสเขตท่าเรือ ชื่อท่าเทียบเรือ |
| เลื่อนเรือในเขตก่า                    | 1 แก้ไข เชิงาน รงการอนุมัติ CRETM64100000001 (เรื่องจก กศพรเจริญกรัพย์ 51.23 29/10/2021 09:00               | THBKK ท่าเทียบเรือ 33AB ลบ      |
| Notification (กรมประมง)               | 2 <u>แก้ไบ</u> เชิงาน รอการอนุปส์ CRITM64100000001 (เรืองภ้) กศพรเจริญกรัพย์ 51.23 28/10/202113:00          | THBKK ท่าเทียบเรือ 33AB ลบ      |
| ระบบนำร่อง ^                          |                                                                                                    |                                 |
| วางหนังสือสัญญาค้ำประกัน              |                                                                                                    |                                 |
|                                       |                                                                                                    |                                 |

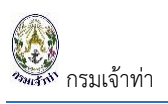

กดปุ่ม " เจ้งเรือเข้า " ระบบจำแนกหน้าจอรายละเอียดการแจ้งเรือเข้าเป็น 5 ส่วน ได้แก่

- รายละเอียดประกอบการแจ้งเรือเข้า ประกอบด้วย วันที่/เวลาเรือเข้า ท่าเทียบเรือ และเอกสารประกอบการ แจ้งเรือเข้า
- 2. ข้อมูลเรือ
- ข้อมูลผู้ยื่นคำขอ ระบบแสดงตามข้อมูลผู้ใช้ที่เข้าใช้งานระบบ
- 4. ข้อตกลงของระบบ
- 5. บันทึกข้อมูลแจ้งเรือเข้า

| 25HLATH | กรมเจ้าท่า |
|---------|------------|

| การแบบเรย                                                                                                    |                                                                                                    |                                                                                                    |                                                                                                |                                                                                   |                                                                                                    |                       |                       |
|----------------------------------------------------------------------------------------------------|----------------------------------------------------------------------------------------------------|----------------------------------------------------------------------------------------------------|------------------------------------------------------------------------------------------------|-----------------------------------------------------------------------------------|----------------------------------------------------------------------------------------------------|-----------------------|-----------------------|
| Control MDREO                                                                                                    |                                                                                                    | CRITM64090000017                                                                                                    |                                                                                                | ผ้อนมัติ                                                                          |                                                                                                    |                       |                       |
| สถานะการแจ้ง                                                                                                    |                                                                                                    | Draft                                                                                                    |                                                                                                | วัน/เวลาที่ส                                                                      | อนมัติ                                                                                                    |                       |                       |
| วันที่สร้างคำขอ                                                                                                    |                                                                                                    | 14/09/2021 21:45:52                                                                                                    |                                                                                                | สถานะการ                                                                          | อนมัติ                                                                                                    |                       |                       |
| วันที่แก้ไขคำขอล่าสด                                                                                                    |                                                                                                    | 14/09/2021 21:45:52                                                                                                    |                                                                                                | нитегно                                                                           |                                                                                                    |                       |                       |
| Senancernoschiqu                                                                                                    |                                                                                                    |                                                                                                    |                                                                                                | instante                                                                          |                                                                                                    |                       |                       |
| ประเภทการแจ้ง<br>🔼 แจ้งเข้า 🔿 แจ้งออก                                                                                                    |                                                                                                    | วันที/เวลา ที่แจ้งเข้า-ออก                                                                                                    | 06.00                                                                                          | ท่าเทียบเรือ                                                                      | PODE                                                                                                    | ก่าเกียบเรือ 2005     |                       |
|                                                                                                    |                                                                                                    | 15/09/2021                                                                                                    | 06:00                                                                                          | THERK                                                                             | BZODE                                                                                                    | THUIDOUSD ZODE        |                       |
| BIODOGIN CONTINUEMDREQ                                                                                                    | ค้นหา                                                                                                    |                                                                                                    |                                                                                                |                                                                                   |                                                                                                    |                       |                       |
|                                                                                                    |                                                                                                    |                                                                                                    |                                                                                                |                                                                                   |                                                                                                    |                       |                       |
| เอกสารประกอบการแจ้งเรือ                                                                                                    |                                                                                                    |                                                                                                    | -                                                                                              |                                                                                   |                                                                                                    |                       |                       |
| ประเภทเอกสาร<br>Shin's Document                                                                                                    |                                                                                                    | Upload Document (U)                                                                                                    | มสกุลไฟล์ .jpg .p                                                                              | ing .pdf .JPG .PNG .PD                                                            | F)<br>Browse                                                                                                    | # ชื่อเอกสาร          |                       |
| Ship's bocument                                                                                                    | •                                                                                                    | choose filebrowse                                                                                                    |                                                                                                |                                                                                   | browse                                                                                                    | 1 Ship's Document     | Stereio               |
|                                                                                                    |                                                                                                    | Upload                                                                                                    |                                                                                                |                                                                                   |                                                                                                    |                       | quarta                |
|                                                                                                    |                                                                                                    |                                                                                                    |                                                                                                |                                                                                   |                                                                                                    |                       |                       |
|                                                                                                    |                                                                                                    |                                                                                                    |                                                                                                |                                                                                   |                                                                                                    |                       |                       |
| รายการเรือ                                                                                                    |                                                                                                    |                                                                                                    |                                                                                                |                                                                                   |                                                                                                    |                       |                       |
| เพิ่มเรือ                                                                                                    |                                                                                                    |                                                                                                    |                                                                                                |                                                                                   |                                                                                                    |                       |                       |
| 4 NDD50                                                                                                    | ດວ່າເຮັດ                                                                                                    | ເວນຄະເດີຍແມ່ຮ້ວ                                                                                                    |                                                                                                | ชื่อเสือ                                                                          | เงื่อวามอาเมร็ว                                                                                                    | 5.00                  | ແຮະກອງ(ຕັ້ນ)          |
| # Moneq                                                                                                    | пцызы                                                                                                    |                                                                                                    |                                                                                                | 0000                                                                              | Musodorao                                                                                                    | CIGHT                 | 033111(00)            |
| <mark>ข้อมูลผู้ยื่นคำขอ</mark><br>Name And Address Of Contac                                                                                                    | t                                                                                                    |                                                                                                    |                                                                                                |                                                                                   |                                                                                                    |                       |                       |
| <mark>ข้อมูลผู้ยื่นคำขอ</mark><br>Name And Address Of Contac<br>Applicant's information<br>Company/Partnership details<br>Document Attached                                                                                                    | t<br>, Electronic:                                                                                                    | s transaction person                                                                                                    |                                                                                                |                                                                                   |                                                                                                    |                       |                       |
| <mark>ข้อมูลผู้ยื่นคำขอ</mark><br>Name And Address Of Contac<br>Applicant's information<br>Company/Partnership details<br>Document Attached<br><b># Document Name</b>                                                                                                    | t<br>, Electronics                                                                                                    | s transaction person                                                                                                    | ue date                                                                                        | Expired date                                                                      |                                                                                                    |                       |                       |
| <mark>ข้อมูลผู้ยื่นคำขอ</mark><br>Name And Address Of Contac<br>Applicant's information<br>Company/Partnership details<br>Document Attached<br><b># Document Name</b><br>1 General Manager's ID card                                                                                                    | t<br>, Electronic:                                                                                                    | s transaction person                                                                                                    | ue date                                                                                        | Expired date<br>07/09/2023                                                        | Qionans                                                                                                    |                       |                       |
| บ้อมูลผู้ยื่มคำขอ<br>Name And Address Of Contac<br>Applicant's information<br>Company/Partnership details<br>Document Attached<br># Document Name<br>1 General Manager's ID card<br>2 IDCard / Passport                                                                                                    | t<br>, Electronic:                                                                                                    | s transaction person                                                                                                    | ue date                                                                                        | Expired date<br>07/09/2023<br>01/09/2023                                          | Qionāts                                                                                                    |                       |                       |
| <mark>ข้อมูลผู้ยื่นคำขอ</mark><br>Name And Address Of Contac<br>Applicant's information<br>Company/Partnership details<br>Document Attached<br><b># Document Name</b><br>1 General Manager's ID card<br>2 IDCard / Passport<br>3 Company Registration Ce                                                                                                    | t<br>, Electronic:                                                                                                    | s transaction person                                                                                                    | ue date                                                                                        | Expired date<br>07/09/2023<br>01/09/2023                                          | Qionats<br>Qionats<br>Qionats                                                                                                    |                       |                       |
| <mark>ข้อมูลผู้ยื่นคำขอ</mark><br>Name And Address Of Contac<br>Applicant's information<br>Company/Partnership details<br>Document Attached<br><i># Document Name</i><br>1 General Manager's ID card<br>2 IDCard / Passport<br>3 Company Registration Ce                                                                                                    | t<br>, Electronic:<br>I                                                                                                    | s transaction person                                                                                                    | ue date<br>/09/2021                                                                            | Expired date 07/09/2023 01/09/2023 07/09/2023                                     | Qionans<br>Qionans<br>Qionans<br>Qionans                                                                                                    |                       |                       |
| <mark>ข้อมูลผู้ยื่นคำขอ</mark><br>Name And Address Of Contac<br>Applicant's information<br>Company/Partnership details<br>Document Attached<br><b># Document Name</b><br>1 General Manager's ID card<br>2 IDCard / Passport<br>3 Company Registration Ce<br>4 Letter of delegation                                                                                                    | t<br>, Electronic:<br>I                                                                                                    | s transaction person<br>Iss<br>03<br>10,                                                                                        | ue date<br>/09/2021                                                                            | Expired date<br>07/09/2023<br>01/09/2023<br>07/09/2023<br>16/09/2022              | Qiənans<br>Qiənans<br>Qiənans<br>Qiənans<br>Qiənans                                                                                                    |                       |                       |
| <mark>ข้อมูลผู้ยื่นคำขอ</mark><br>Name And Address Of Contact<br>Applicant's information<br>Company/Partnership details<br>Document Attached<br><b># Document Name</b><br>1 General Manager's ID card<br>2 IDCard / Passport<br>3 Company Registration Ce<br>4 Letter of delegation<br>ข้อปฏิบัติตามเงื่อนไขนายเรื่อ                                                                                                    | t<br>, Electronic:<br>I<br>rtificate                                                                                                    | s transaction person<br>Iss<br>03<br>10,                                                                                        | ue date<br>/09/2021<br>/09/2021                                                                | Expired date<br>07/09/2023<br>01/09/2023<br>07/09/2023<br>16/09/2022              | Qianans<br>Qianans<br>Qianans<br>Qianans<br>Qianans                                                                                                    |                       |                       |
| บ้อมูลผู้ยื่มคำขอ<br>Name And Address Of Contact<br>Applicant's information<br>Company/Partnership details<br>Document Attached<br># Document Name<br>1 General Manager's ID card<br>2 IDCard / Passport<br>3 Company Registration Ce<br>4 Letter of delegation<br>2 ป้าพเจ้าปิดีเลพส์งเลพดิต หรือส์<br>3 บ้าพเจ้าจะนำเรือออกจากทำในสภ<br>2 บ้าพเจ้าจะนำเรือออกจากทำในสภ<br>2 บ้าพเจ้าจะนำเรือออกจากทำในสภ<br>2 บ้าพเจ้าจะนำเรือออกจากทำในสภ<br>2 บ้าพเจ้าจะนำเรือออกจากทำในสภ<br>2 บ้าพเจ้าจะนำเรือออกจากทำในสภ<br>2 บ้าพเจ้าจะจัดเสี้ยงยุ้พิฟหัสภรมส่า<br>5 บ้าพเจ้าจะบิดระบบ AIS และ เฝ้า                                                                                                    | t<br>, Electronic:<br>I<br>rtificate<br>D<br>าวะคลื่ม ลบสง<br>งบองปันเมาก่อ<br>พังวิกยุ VHF ช่<br>เหริงมุโดนสาร<br>มาว่าที่ใบอนุณา<br>าร ข้อความหรือ | s transaction person<br>เร<br>เร<br>เร<br>เร<br>เร<br>เร<br>เร<br>เร<br>เร<br>เร<br>เร<br>เร<br>เร                              | ue date<br>/09/2021<br>/09/2021<br>บคุมเรือ<br>านโทย<br>ว                                      | <mark>Expired date</mark><br>07/09/2023<br>01/09/2023<br>07/09/2022<br>16/09/2022 | ุ นุเอกสาร<br>นุเอกสาร<br>นุเอกสาร<br>นุเอกสาร<br>นุเอกสาร<br>นุเอกสาร                                                                                                    |                       |                       |
| <mark>ข้อมูลผู้ยื่นคำขอ</mark><br>Name And Address Of Contact<br>Applicant's information<br>Company/Partnership details<br>Document Attached<br><b># Document Name</b><br>1 General Manager's ID card<br>2 IDCard / Passport<br>3 Company Registration Ce<br>4 Letter of delegation<br><b>ข้อปฏิบัติตามเงื่อนไขนายเรีย</b><br>1 บ้าพเจ้าจะป่าเรื่อออกจากทำในสก<br>2 บ้าพเจ้าจะนำเรือออกจากทำในสก<br>2 บ้าพเจ้าจะเป้าเรือออกจากทำในสก<br>2 บ้าพเจ้าจะเป้าเรือออกจากทำในสก<br>2 บ้าพเจ้าจะเป้าเรือออกจากทำในสก<br>2 บ้าพเจ้าจะเป้าเรือออกจากทำในสก<br>2 บ้าพเจ้าจะเป้าเรือออกจากทำในสก<br>2 บ้าพเจ้าจะเป้าเรือออกจากทำในสก<br>2 บ้าพเจ้าจะเป้าเรือออกจากทำในสก<br>2 บ้าพเจ้าจะเป้าเรือออกจากทำในสก<br>3 บ้าพเจ้าจะเป็นระทุกผู้โดยสารไปเกิน<br>6 บ้าพเจ้าขอรับธองว่าบรรดาอกส | t<br>, Electronic:<br>,<br>rtificate                                                                                                    | s transaction person<br>s transaction person<br>Iss<br>(3)<br>(3)<br>(3)<br>(4)<br>(4)<br>(4)<br>(4)<br>(4)<br>(4)<br>(4)<br>(4 | ue date<br>//09/2021<br>//09/2021<br>//09/2021<br>มานโกย<br>มานโกย<br>มาะ<br>อะต่อพนักงานเจ้าห | Expired date<br>07/09/2023<br>01/09/2023<br>07/09/2023<br>16/09/2022              | (เอกสาร<br>(อุเอกสาร<br>(อุเอกสาร<br>(อุเอกสาร<br>(อุเอกสาร<br>(อุเอกสาร<br>(อุเอกสาร<br>(อุเอกสาร<br>(อุเอกสาร<br>(อุเอกสาร)<br>(อุเอกสาร<br>(อุเอกสาร)<br>(อุเอกสาร<br>(อุเอกสาร)<br>(อุเอกสาร<br>(อุเอกสาร)<br>(อุเอกสาร)<br>(อุเอกร)<br>(อุเอกสาร)<br>(อุเอกสาร)<br>(อิเอกสาร)<br>(อิเอกสาร)<br>(อิเอกสาร)<br>(อิเอกสาร)<br>(อิเอกสาร)<br>(อิเอกสาร)<br>(อิเอกสาร)<br>(อิเอกสาร)<br>(อิเอกสาร)<br>(อิเอกสาร)<br>(อิเอกสาร)<br>(อิเอกสาร)<br>(อิเอกสาร))<br>(อิเอกสาร)<br>(อิเอกร))<br>(อิเอกร))<br>(อิเอกร))<br>(อิเอกร))<br>(อิเอกร))<br>(อิเอกร) | าวามผิดตามประมวลกฎหมา | ยอาญามาตรา 137,264,21 |
| บ้อมูลผู้ยิ่มคำขอ<br>Name And Address Of Contac<br>Applicant's information<br>Company/Partnership details<br>Document Attached                                                                                                    | t<br>, Electronics<br>เ<br>rtificate<br>วาวะคลื่น ลมสง<br>งของมีนเภาก่ะ<br>พรับผู้โดยสารเ<br>ภาว่าที่ในอนุญา<br>าร ข้อความหรื                        | s transaction person<br>เรา<br>เรา<br>เรา<br>เรา<br>เรา<br>เรา<br>เรา<br>เรา<br>เรา<br>เรา                                      | ue date<br>/09/2021<br>/09/2021<br>บดุมเรือ<br>านไทย<br>วา<br>อวริธงในภายหลัง ส                | Expired date 07/09/2023 01/09/2023 07/09/2023 16/09/2022 16/09/2022 16/09/2022    | ุ ดูเอกสาร<br>ดูเอกสาร<br>ดูเอกสาร<br>ดูเอกสาร<br>ดูเอกสาร<br>เงเอกสารไดๆ อันถือเป็นค                                                                                                    | าวามผิดตามประมวลกฎหมา | ยอาญามาตรา 137,264,24 |

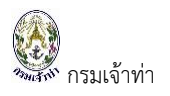

เมื่อกรอกรายละเอียดการแจ้งเรือเข้าเรียบร้อยแล้ว ผู้ใช้เพิ่มเรือดังนี้

- 1. เลือกเรือ โดยกดปุ่ม "เพิ่มเรือ" ซึ่งผู้ใช้งานสามารถระบุเลขทะเบียนเรือ
- 2. กดปุ่ม "แสดง" ระบบจะแสดงรายละเอียดของเรือ
- สำหรับประเภทเรือ **O**เรือลาก และ เรือโต่ง ระบบจะให้กรอกชื่อผู้ควบคุมเรือ แต่ถ้าเป็นประเภทเรือ
   **O** เรือลำเลียง ระบบจะให้ใส่ข้อมูลสินค้า
- 4. กดปุ่ม "เพิ่มรายการ"

| รายการเรือ                                    |                             |                         |                         |                                                  |                    |             |                 |
|-----------------------------------------------|-----------------------------|-------------------------|-------------------------|--------------------------------------------------|--------------------|-------------|-----------------|
| เพิ่มเรือ                                     |                             |                         |                         |                                                  |                    |             |                 |
| # MDREQ                                       | กลุ่มเรือ                   | เลขทะเบียนเรือ          |                         | ชื่อเรือ                                         | ผู้ควบคุมเรือ      | สินค้า      | บรรทุก(ตัน)     |
| ไม่มีข้อมูล                                   |                             |                         |                         |                                                  |                    |             |                 |
|                                               | and the second              |                         |                         |                                                  | TRUGESC            |             | •               |
| <pre> § SW@MD </pre>                          | รายละเอียดข้อมูล            | แรือ                    |                         |                                                  |                    |             | ×               |
| หน้าหลัก<br>ระบบบริหารจัดการข้อมูลเรือ        | เลขทะเบียนเรือ<br>132403057 | П                       |                         |                                                  |                    |             |                 |
| ตรวจการขนสงทางนา ^<br>แจ้งเรือเข้า เรือสินค้า | ประเภทเรือ<br>o เรือลาก     | เรือล่ำเสียง 🔾 เรือไต่ง |                         |                                                  |                    |             |                 |
| แจ้งเรือออก เรือสินค้า                        | เลขทะเบียนเรือ              | 132403057               | เลขที่ใบตรวจเรือล่าสุด  | 9-58-066                                         | ข้อมูลตัวเรือ      |             | diame is        |
| เจ้งเรือเข้า-ออก เรือยอชต์                    | IMO Number                  |                         | วันที่ใบตรวจเรือ        | 25/02/2015                                       | ความยาวตลอดล่า     | 10.55 LUCIS |                 |
| จังเข้า-ออก (ดัน-ลากจูง)                      | ชื่อเรือ (ไทย)              | โสธรชัย                 | วันที่ใบตรวจเรือหมดอายุ | 24/02/2016                                       | ความกว้าง          | 2.6 IUCIS   |                 |
| มนถ่ายสิ่งของฯ                                | ชื่อเรือ (อังกฤษ)           | SOTHONCHAI              | Ship's particulars      | View                                             | ān                 | 0.7 LUCIS   |                 |
| อดเรือนอกเขตท่า                               | ประเภทเรือ                  | เรือกลลำน้ำ             | ในสำคัญรับรองการตรวจ    | ulão Mienr                                       | ยาวอาก             | 0 iuas      |                 |
| ลื่อนเรือในเขตท่า                             | ประเภทการใช้เรือ            | ดัน-ลากจูง              | 2                       | view                                             | ตันกรอส            | 5.42        | 1               |
| lotification (กรมประมง)                       | วันอนุญาตให้ใช้เรือ         | 31/03/2015              | เบอนุญาตเชเรอ           | View                                             | ตันเนต             | 3.7         | า บรรทุกเตน)    |
| ามแกร่อง                                      | วันหมดอายุ                  | 24/02/2016              |                         |                                                  | นื่อเนื่ออนเอเมล็อ |             | 0.000 au        |
| างหนังสือสัญญาค้าประกัน                       | เมืองท่าขึ้นทะเบียน         | ฉะเชิงเทรา              | เจาของเรอ               | -                                                | นายโสธรชัย พิกุล   | 3           | 0.000 au        |
| າງມັດລຳຄ່າວ້າງທຳຮ່ວງ                          | วันที่จดทะเบียนเรือ         | 04/06/1970              | ชอ-นามสกุล น            | ภยณฐพล อายแสงอาย                                 |                    |             | 0.000 au        |
| ເວັ້ານວໃຫ້ເຮັດວຣເມື່ອຕ່ວງ                     | เขตการเดินเรือ              | ลำน้ำ                   | ายยู 1                  | 64/2 หมุท 6 แขวงราษฎร์มู<br>ขตราษภร์บรณะ กรงเทพม | รณะ<br>หานคร       |             |                 |
| solo dada s                                   |                             |                         |                         | 3-9                                              |                    |             |                 |
| instansed.                                    |                             |                         |                         |                                                  |                    |             |                 |
| าบริการนารอง                                  |                             |                         | เพีย                    | แข้ารายการ                                       |                    |             |                 |
| จงเบลยนขอมูลบริษท                             | Lune managess.              | or contact              |                         |                                                  |                    |             |                 |
| พิมบริษัทเรือด้วแทนสายเรือ                    |                             |                         |                         |                                                  |                    |             |                 |
| ์เอมูลลูกจ้าง                                 | กลับ                        |                         |                         |                                                  |                    |             | บันทึก บันทึกแล |

#### จากนั้นระบบจะแสดงรายการเรือที่เพิ่ม

| รายการเรือ |                |           |                |           |               |        |             |    |
|------------|----------------|-----------|----------------|-----------|---------------|--------|-------------|----|
| เพิ่มเรือ  |                |           |                |           |               |        |             |    |
| #          | MDREQ          | กลุ่มเรือ | เลขทะเบียนเรือ | ชื่อเรือ  | ผู้ควบคุมเรือ | สินค้า | บรรทุก(ตัน) |    |
| 1 แก้ไข    | RITM6409000028 | เรือลาก   | 556502152      | สัจจะนาวา | นายสัจจะ นาวา |        | 0.000       | au |

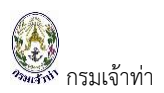

กรณีเพิ่มเรือลำแรกเรียบร้อยแล้ว ถ้าจะเพิ่มเรือลำต่อไป สามารถดำเนินการตามขั้นตอนข้างต้น

| = 🔮 SW@MD                                                                                                    | เลขทะเบียนเรือ<br>132403057                                                                                                    |                                                                                                    | แสดง                                                                                                    |                                              |                                                                                   |                                                           |    | 0                                                | -                                                                               |
|----------------------------------------------------------------------------------------------------|----------------------------------------------------------------------------------------------------|----------------------------------------------------------------------------------------------------|----------------------------------------------------------------------------------------------------|----------------------------------------------|-----------------------------------------------------------------------------------|-----------------------------------------------------------|----|--------------------------------------------------|---------------------------------------------------------------------------------|
| <ul> <li>หน้าหลัก</li> <li>ระบบบริหารจัดการข้อมูลเรือ</li> <li>ตรวจทรยนส่งกางน้ำ ^<br/>แจ้งเรือเข้าเรือสมค้า<br/>แจ้งเรือเข้า-ออกเรือสมค้า<br/>แจ้งเรือเข้า-ออกเรือยอชต์<br/>แจ้งเข้า-ออกเด็น-สากจูง)<br/>ขนต่ายส่งของฯ</li> <li>จอดเรือนอกเขตท่า<br/>เรือนเรือในเขตท่า</li> <li>หมันที่รอง ^<br/>งางหมัมสือสัญญาต้านระทัน</li> </ul> | ประเภทเรือ<br>เรือลาก<br>เลขทะเบียนเรือ<br>IMO Number<br>ชื่อเรือ (โทย)<br>ชื่อเรือ (อังกฤษ)<br>ประเภทเรือ<br>ประเภทราชให้เรือ<br>วันอนุญภถให้ใช้เรือ<br>วันอนุญภถให้ใช้เรือ<br>วันอนุญภถให้ใช้เรือ<br>วันอนุญภถให้ใช้เรือ<br>วันอนุญภถให้ใช้เรือ<br>วันอนุญภถให้ใช้เรือ<br>วันอนุญภถให้ใช้เรือ<br>เมืองก่าชื้นทะเบียน | เรือลำเลียว เรือได่ง<br>132403057<br>โลธรชัย<br>507HONCHAI<br>เรือกลำน้ำ<br>ดัน-ลากจุง<br>31/03/2015<br>24/02/2016<br>ฉะสงเกรา<br>04/06/1970<br>ลำน้ำ | เลขทิบตรวงเรือลำลุด<br>วันทิบตรวจเรือ<br>วันทิบตรวจเรือหมดอายุ<br>Ships particulars<br>ไปสำคัญรับรองการตรวจเรือ<br>กรณีเป็นเรือลำเ<br>จะให้ใส่ข้อมู | 9-58-066<br>25/02/2015<br>24/02/2015<br>View | ข้อมูลตัวเรือ<br>ความยาวตลอดลำ<br>ความทว้าง<br>ลึก<br>ยาวฉาก<br>ดันทรอส<br>ดันเนต | 1055 IUGS<br>26 IUGS<br>0.7 IUGS<br>0.IUGS<br>5.42<br>3.7 |    | цолать<br>цолать<br>ф изаун(біл)<br>0000<br>0000 | ()<br>()<br>()<br>()<br>()<br>()<br>()<br>()<br>()<br>()<br>()<br>()<br>()<br>( |
| วางนัดดำคำอ้างนำร่อง<br>แอ้งขอใช้ปริการนำร่อง<br>การ์ดนำร่อง<br>คำบริการนำร่อง<br>แอ้งเปลี่ยนข้อมูลปริษัท                                                                                                    | รายละเอียดสินค้า<br>สินค้าทั่วไป<br>มีไม่มี                                                                                                    |                                                                                                    | กลุ่มสินท้า<br>เด็ดๆ<br>รายละเอียดสินท้า                                                                                                    | ¢                                            | น้ำหนักสินค้ารวมเที่ยว(<br>0.000                                                  | 3                                                         | đu | 0.000                                            | eu                                                                              |
| 🚻 ข้อมูลลูกจ้าง                                                                                                    |                                                                                                    |                                                                                                    | เพิ่มเข้า                                                                                                    | รายการ                                       |                                                                                   |                                                           |    | บันทึก                                           | า บันทึกและส่ง                                                                  |

เมื่อกดปุ่ม "เพิ่มรายการ" แล้วระบบจะแสดงรายการเรือที่เพิ่มตามภาพด้านล่าง

| รายการเรี | ื่อ   |                |             |                |           |               |        |            |    |
|-----------|-------|----------------|-------------|----------------|-----------|---------------|--------|------------|----|
| เพิ่มเรือ | )     |                |             |                |           |               |        |            |    |
| #         |       | MDREQ          | กลุ่มเรือ   | เลขทะเบียนเรือ | ชื่อเรือ  | ผู้ควบคุมเรือ | สินค้า | บรรฤก(ตัน) |    |
| 1         | แก้ไข | RITM6409000028 | เรือลาก     | 556502152      | สัจจะนาวา | นายสัจจะ นาวา |        | 0.000      | au |
| 2         | แก้ไข | RITM6409000029 | เรือสำเลียง | 506550016      | มินตราโ   |               | ปาล์ม  | 4200.000   | au |
|           |       |                |             |                |           |               |        |            |    |

เมื่อกรอกรายละเอียดการแจ้งเข้าเรียบร้อยแล้ว กดปุ่ม "บันทึก" หรือ "บันทึกและส่ง" รายการจะปรากฎหน้าจอ แสดงรายการเรือเข้าตามภาพด้านล่าง

| ONTROL MUREQ                       |          | เลขทะเบียนเรือ | ชื่อเรือ                                 |                        | รหัสเขตท่าเรือ    | ชื่อท่าเที       | ยบเรือ                  |                   |     |
|------------------------------------|----------|----------------|------------------------------------------|------------------------|-------------------|------------------|-------------------------|-------------------|-----|
| ระเภทการแจ้ง<br>] แจ้งเข้า 🗹 แจ้งส | กอก      |                | สถานะการแจ้ง<br>🗹 แบบร่าง 🗹 รอการอนุมัติ | 🗌 ອນຸນັຕິ 🕑 ໄມ່ອນຸນັຕິ |                   | สถานะก<br>🗹 ใช้ง | กรใช้งาน<br>าน 🗌 ยกเลิก |                   |     |
| มที่สร้าง<br>15/08/2021            | 14/09/2  | D21            | Řutn                                     |                        |                   |                  |                         |                   |     |
| สำดับ                              |          | สถานะการแจ้ง   | Control MDReg                            | ประเภทการแจ้ง          | ชื่อเรือ          | วันที่/เวลา      | รหัลเขตท่าเรือ          | ชื่อท่าเกียบเรือ  | 6 5 |
| 1 แก้ไม                            | ) ใช้งาน | แบบร่าง        | CRITM64090000017                         | ເຮັລເຫັງ               | สัจจะนาวา         | 15/09/2021 06:00 | ТНВКК                   | ท่าเทียบเรือ 20DE | au  |
| 2 แก้ไม                            | ) ใช้งาน | แบบร่าง        | CRITM6409000008                          | เรือเข้า               | วรานาวี 2         | 07/09/2021 00:00 | ТНВКК                   | ท่าเทียบเรือ 22CD | a   |
| 3 แก้ไว                            | ) ใช้งาน | แบบร่าง        | CRETM64090000006                         | tšazan                 | ส.พรพยุงรุ่งไรจน์ | 08/09/2021 10:00 | ТНВКК                   | ท่าเทียบเรือ 22GH | a   |
|                                    | ) ใช้งาน | ยบบร่าง        | CRETM64090000004                         | tšozon                 | ส.พรพยุงรุ่งไรจน์ | 08/09/2021 10:00 | ТНВКК                   | ท่าเทียบเรือ 22GH | 5   |
| แก้ไม                              |          | ໃນ່ອນຸມັຄ      | CRITM6409000007                          | ເຮືອເຫັງ               | ส.พรพยุงรุ่งไรจน์ | 08/09/2021 10:00 | ТНВКК                   | ท่าเทียบเรือ 22GH | a   |
| 4 แก้ไม่<br>5 แก้ไม่               | (ชิงาน   |                |                                          |                        |                   |                  |                         |                   |     |

**หมายเหตุ:** กดปุ่ม บันทึก สถานะแสดงว่า "แบบร่าง" หมายถึง ยังไม่ได้ยืนยันส่งข้อมูลเรือเข้าไปยังเจ้าหน้าที่ "บันทึก" หรือ กดปุ่ม "บันทึกและส่ง" สถานะแสดงว่า "รอการอนุมัติ" หมายถึงยืนยันการแจ้งเข้าไปยังเจ้าหน้าที่แล้ว

| SW@MD                                                    |                                                             |                                                                  |                            |                                       |                             |                                        |                                      | 8                                                  | SIAMTHAR   |
|----------------------------------------------------------|-------------------------------------------------------------|------------------------------------------------------------------|----------------------------|---------------------------------------|-----------------------------|----------------------------------------|--------------------------------------|----------------------------------------------------|------------|
|                                                          |                                                             |                                                                  |                            |                                       |                             |                                        |                                      |                                                    |            |
| แจงเรอเขา-ออก เรอ<br>Control MDREQ                       | เลขทะเบียนเรือ                                              | ชื่อเรือ                                                         |                            | รหัสเขตท่าเรือ                        |                             | ชื่อท่าเทียบเรือ                       |                                      | แจ้งเรือเข้า แจ้                                   | จึงเรือออก |
| ประเภทการแจ้ง                                            |                                                             | สถานะการแจ้ง                                                     |                            |                                       |                             | สถานะการใช้งา                          | u                                    |                                                    |            |
| 🖌 แจ้งเข้า 📄 แจ้งออก                                     |                                                             | 🛃 แบบร่าง 🛛 🔽 รอการอนุ                                           | มัติ 🗌 อนุมัติ 🔽           | ໄມ່ອນຸມັຕິ                            |                             | 🛃 ใช้งาน                               | 🗌 ยกเลิก                             |                                                    |            |
| and and                                                  |                                                             |                                                                  |                            |                                       |                             |                                        |                                      |                                                    |            |
| วันที่สร้าง<br>30/09/2021                                | 30/10/2021                                                  | А́ин                                                             |                            |                                       |                             |                                        |                                      |                                                    |            |
| วันที่สร้าง<br>30/09/2021                                | 30/10/2021                                                  | Aum                                                              | ປຣາຄາກາດແລ້ງ               | ศึ่งเรืออาก                           | ติเครอส                     | จะเชื่อกาลา                            | ระเวิลเหตร่างจือ                     | ชื่อก่างกัณะ⊮≤ือ                                   | 1          |
| วันที่สร้าง<br>30/09/2021<br><b>สำดับ</b><br>1 แก้ไข เชี | 30/10/2021<br><b>ສການະກາຣແດ້ຈ</b><br>ໂອ້ການ ຣອກຣອຟ <u>ກ</u> | Aun<br>Control MDReq<br>CRITM64100000001                         | ประเภทการแจ้ง<br>(รือเข้า) | <b>ชื่อเรือลาก</b><br>กศพรเจริญกรัพย์ | dunsaa<br>5123              | <b>วันที่/เวลา</b><br>28/10/2021 13:00 | <mark>รหัสเขตก่าเรือ</mark><br>THBKK | <b>ชื่อท่าเทียบเรือ</b><br>ท่าเทียบเรือ 33AB       | 1          |
| วันที่สร้าง<br>30/09/2021<br><b>สำดับ</b><br>1 แก้ไข (1  | 30/10/2021<br>สถานะการแจ้ง<br>เอ้าน (ระการพุวิว             | Alun<br>Control MDReg<br>CRITM64100000001                        | ປະເກາກາຣແຈ້ຈ<br>ເຮົາເຫັ    | <b>ชื่อเรือลาก</b><br>ทศพรเจริญทรัพย์ | <mark>đunsaa</mark><br>5123 | <b>วินที่/เวลา</b><br>28/10/2021 13:00 | รศัสเขตท่าเรือ<br>THBKK              | <mark>ซึ่งท่านทียบเรือ</mark><br>ท่าเทียบเรือ 33AB | 1          |
| วันที่สร้าง<br>30/09/2021<br>สำนับ<br>1 แก้ใบ (ไข        | 30/10/2021<br>สถานะกระจัง<br>(รงกระงุวัง<br>รายกา           | ศัมท<br><b>Control MDReq</b><br>CRITM64100000001<br>วรเรือเข้ารอ | ประเภทการแจ้ง<br>(รังเกิ   | <b>ช่อเรือลาก</b><br>กศพรเจริญกรัพย์  | <b>đunsaa</b><br>5123       | <b>รินที่/เวลา</b><br>28/10/2021 13:00 | รศัลยงก่าเรือ<br>THBKK               | <b>ชื่อท่านทียบเรือ</b><br>ท่าเทียบเรือ 33AB       | 1          |

#### แจ้งเรือออก

กรบเจ้าท่า

#### สร้างคำขอแจ้งเรือออก

บริษัทเรือหรือตัวแทนสายเรือเลือกเมนู "แจ้งเรือเข้า-ออก (ดัน-ลากจูง)" จากนั้นกดปุ่ม "แจ้งเรือออก" ระบบจะเข้าสู่ หน้าจอดังภาพด้านล่าง บริษัทเรือฯ อ้างอิงข้อมูลเรือเข้า โดยการกดปุ่ม "ค้นหา"

| การแจ้งเรือ                                         |                                            |                                    |       |
|-----------------------------------------------------|--------------------------------------------|------------------------------------|-------|
| Control MDREQ                                       | CRETM6409000009                            | ผู้อนุมัติ                         |       |
| สถานะการแจ้ง                                        | Draft                                      | วัน/เวลาที่อนุมัติ                 |       |
| วันที่สร้างคำขอ                                     | 14/09/2021 22:43:10                        | สถานะการอนุมัติ                    |       |
| วันที่แก้ไขคำขอล่าสุด                               | 14/09/2021 22:43:10                        | หมายเหตุ                           |       |
| ประเภทการแจ้ง                                       | วันที่/เวลา ที่แจ้งเข้า-ออก                | ท่าเทียบเรือ                       |       |
| 🔵 แจ้งเข้า 🛛 💿 แจ้งออก                              | dd/MM/yyyy 00:00                           | ISO Port Code Berth Code Port Name | ค้นหา |
| อ้างอิงจาก Control MDREQ<br>เอกสารประกอบการแจ้งเรือ | laco                                       |                                    | \$    |
| ประเภทเอกสาร                                        | Upload Document (นามสกุลไฟล์ .jpg .png .pd | If .JPG .PNG .PDF)                 |       |
| Ship's Document                                     | Choose fileBrowse                          | Browse <b># ชื่อเอกสาร</b>         |       |
|                                                     | Upload                                     | ໄມ່ມີປ້ອນຸລ                        |       |

#### ระบบจะแสดงส่วนค้นหาข้อมูลการแจ้งเข้า ดังภาพ

| g SW@I                         | ค้นหาข้อ            | อมูลการแจ้งเข้า     |                                           |           |                  |                |                   | ×      |
|--------------------------------|---------------------|---------------------|-------------------------------------------|-----------|------------------|----------------|-------------------|--------|
| การแจ้งเรื                     | Control M<br>CRITM6 | IDREQ<br>4090000017 | เลขทะเบียนเรือ                            |           | ชื่อเรือ         | Ăŭ             | m                 |        |
| Control ME                     |                     |                     |                                           |           |                  |                | -                 | รายการ |
| สถานะการแ                      | สำดับ               | สถานะการแจ้ง        | Control MDReq                             | ชื่อเรือ  | วันที่/เวลา      | รหัสเขตท่าเรือ | ชื่อท่าเทียบเรือ  |        |
| วันที่สร้างคำ<br>วันที่แก้ไขคำ | 1                   | δύμο                | CRITM64090000017                          | สัจจะนาวา | 15/09/2021 06:00 | ТНВКК          | ท่าเทียบเรือ 20DE |        |
| ประเภทการแจ้ง                  | ວ<br>💿 ແອັວ         | aan                 | วันที่/เวลา ที่แจ้งเข้า-ออก<br>dd/MM/งออง | 00        | ท่าเทียบเรือ     | Berth Code     | Port Name         |        |

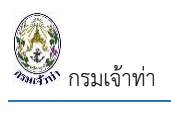

# จากนั้นกดปุ่ม "แสดง"

| การแจ้งเรือ              |                                          |                     |                    |              |       |  |  |
|--------------------------|------------------------------------------|---------------------|--------------------|--------------|-------|--|--|
| Control MDREQ            | CRETM6409000009                          | ผู้อนุมัติ          | ผู้อนุมัติ         |              |       |  |  |
| สถานะการแจ้ง             | Draft                                    | วัน/เวลาที่อนุมัติ  | วัน/เวลาที่อนุมัติ |              |       |  |  |
| วันที่สร้างคำขอ          | 14/09/2021 22:43:10                      | สถานะการอนุมัติ     |                    |              |       |  |  |
| วันที่แก้ไขคำขอล่าสุด    | 14/09/2021 22:43:10                      | หมายเหตุ            |                    |              |       |  |  |
| ประเภทการแจ้ง            | วันที่/เวลา ที่แจ้งเข้า-ออก              | ท่าเทียบเรือ        | ท่าเทียบเรือ       |              |       |  |  |
| 🔾 แจ้งเข้า 🛛 แจ้งออก     | dd/MM/yyyy 00:00                         | ISO Port Code       | Berth Code         | Port Name    | ค้นหา |  |  |
| อ้างอิงจาก Control MDREQ |                                          |                     |                    |              |       |  |  |
| CRITM64090000017         |                                          |                     |                    |              |       |  |  |
| เอกสารประกอบการแจ้งเรือ  |                                          |                     |                    |              | •     |  |  |
| ประเภทเอกสาร             | Upload Document (นามสกุลไฟล์ .jpg .png . | pdf .JPG .PNG .PDF) |                    |              |       |  |  |
| Ship's Document          | Choose fileBrowse                        |                     | Browse #           | ะ ชื่อเอกสาร |       |  |  |
|                          | Upload                                   |                     | Ĩ.                 | ม่มีข้อมูล   |       |  |  |

ระบบจะดึงข้อมูลเรือเข้ามาแสดงตั้งต้น ดังภาพด้านล่าง เพื่อลดระยะเวลาในการกรอกรายละเอียด จากนั้นบริษัทเรือ หรือตัวแทนสายเรือ แก้ไขวัน/เวลาที่เรือออก

|                                                                                                    |                                                                                                    |                                                                           |                                             |                                              |                     |                       |                             | Cma_cgr |  |
|----------------------------------------------------------------------------------------------------|----------------------------------------------------------------------------------------------------|---------------------------------------------------------------------------|---------------------------------------------|----------------------------------------------|---------------------|-----------------------|-----------------------------|---------|--|
| การแจ้งเรือ                                                                                                    |                                                                                                    |                                                                           |                                             |                                              |                     |                       |                             |         |  |
| Control MDREQ                                                                                                    | CRETM6409000000                                                                                                    | )                                                                         |                                             | ผู้อนุมัติ                                   |                     |                       |                             |         |  |
| สถานะการแจ้ง                                                                                                    | Draft                                                                                                    |                                                                           |                                             | วัน/เวลาที่อนุมัติ                           |                     |                       |                             |         |  |
| วันที่สร้างคำขอ                                                                                                    | 14/09/2021 22:43:10                                                                                                    |                                                                           |                                             | สถานะการอนุมัติ                              |                     |                       |                             |         |  |
| วันที่แก้ไขคำขอล่าสุด                                                                                                    | 14/09/2021 22:43:10                                                                                                    |                                                                           |                                             | หมายเหตุ                                     |                     |                       |                             |         |  |
| ປຣະເກກກາຣແຈ້ง<br>🔿 ແຈ້งເข້າ 🔹 ແຈ້งออก                                                                                                    | วันที่/เวลา ที่แจ้งเข้<br>15/09/2021                                                                                                    | n-aan<br>18:00                                                            |                                             | ท่าเทียบเรือ<br>THBKK                        | B20DE               | ท่าเทียบเรือ 20DE     |                             | ค้นหา   |  |
| อ้างอิงจาก Control MDREQ<br>CRITM64090000017 คันหา                                                                                                    | แสดง                                                                                                    |                                                                           |                                             |                                              |                     |                       |                             |         |  |
| เอกสารประกอบการแจ้งเรือ                                                                                                    |                                                                                                    |                                                                           |                                             |                                              |                     |                       |                             | \$      |  |
| ประเภทเอกสาร                                                                                                    | Upload Document (นามสกุลไฟล์ .jpg .png .pdf .JPG .                                                                                                    |                                                                           |                                             | NG .PDF)                                     | Browso #            | ชื่อเอกสาร            |                             |         |  |
| anpa occurrent •                                                                                                    | Upload                                                                                                    | in owse                                                                   |                                             |                                              | 1                   | Ship's Document       | ดูเอกสาร                    | au      |  |
| รายการเรือ                                                                                                    |                                                                                                    |                                                                           |                                             |                                              |                     |                       |                             |         |  |
| IWDISD                                                                                                    |                                                                                                    |                                                                           |                                             | 1.4                                          |                     |                       |                             |         |  |
| # MDREQ                                                                                                    | กลุ่                                                                                                    | มเรือ                                                                     | เลขทะเบียนเรือ                              | ชื่อเรือ                                     | ผู้ควบคุมเรือ       | สินค้า                | บรรทุก(ตัน)                 |         |  |
| 1 แก้ไข RETM6409000020                                                                                                    | เรือ                                                                                                    | งลาก                                                                      | 556502152                                   | สัจจะนาวา                                    | นายสัจจะ นาวา       |                       | 0.000                       | au      |  |
| 2 แก้ไข RETM6409000021                                                                                                    | เรือ                                                                                                    | งลำเลียง                                                                  | 506550016                                   | มินตรา1                                      |                     | ปาล์ม                 | 4200.000                    | au      |  |
| Name And Address Of Contact<br>คันหา                                                                                                    |                                                                                                    |                                                                           |                                             |                                              |                     |                       |                             | \$      |  |
| Tax ID 0993000059                                                                                                    | 9395                                                                                                    |                                                                           |                                             |                                              |                     |                       |                             |         |  |
| Branch 000000                                                                                                    |                                                                                                    |                                                                           |                                             |                                              |                     |                       |                             |         |  |
| Name of contact CMA CGM S.A                                                                                                    | .,REPRESENTED BY CM/                                                                                                    | A CGM (THAILANE                                                           | ) LIMITED                                   |                                              |                     |                       |                             |         |  |
| Address of contact ไอาคารคิวเฮ้าง                                                                                                    | ส์ลุมพินี ชั้น 14 ถนนสาทรใต้                                                                                                    | า้ แขวงทุ่งมหาเมฆ เ                                                       | ขตสาทร กรุงเทพมหา                           | นคร ทุ่งมหาเมฆ สาทร กรุ                      | งเทพมหานคร          |                       |                             |         |  |
| Applicant's information                                                                                                    |                                                                                                    |                                                                           |                                             |                                              |                     |                       |                             | +       |  |
| Company/Partnership details , Electronics t                                                                                                    | ransaction person                                                                                                    |                                                                           |                                             |                                              |                     |                       |                             | \$      |  |
|                                                                                                    |                                                                                                    |                                                                           |                                             |                                              |                     |                       |                             |         |  |
| Document Attached                                                                                                    |                                                                                                    |                                                                           |                                             |                                              |                     |                       |                             | \$      |  |
| Document Attached<br>ม้อปฏิบัติตามเงื่อนไขนายเรือ                                                                                                    |                                                                                                    |                                                                           |                                             |                                              |                     | _                     |                             | \$      |  |
| <ul> <li>ป้อบปฏิบัติตามเงื่อนไขนายเรือ</li> <li>ป้าพเจ้าจะนำเรือออกจากทำในสกาวะคลื่น ลมสงบน</li> <li>ป้าพเจ้ามิได้เลพสิ่งเสพติด หรือสั่งของมืนเมาก่อน</li> <li>ป้าพเจ้ามิได้เลพสิ่งเสพติด หรือสั่งของมืนเมาก่อน</li> <li>ป้าพเจ้าจะเงิดระบบ AIS และ เผ้าพึงจักฎ VHF ช่อง</li> <li>ป้าพเจ้าจะเงรรกุกผู้โดยสาราม</li> <li>ป้าพเจ้าจะเงรรกุกผู้โดยสาราม</li> <li>ป้าพเจ้าจะเงรรกุกผู้โดยสาราม</li> <li>ป้าพเจ้าจะเงรรกุผู้โดยสาราม</li> <li>ป้าพเจ้าจะเงรรกุผู้โดยสาราม</li> <li>ป้าพเจ้าจะเงรรกุผู้โดยสาราม</li> <li>ป้าพเจ้าจะเงรรกุกผู้โดยสาราม</li> <li>ป้าพเจ้าจะเงรรกุกผู้โดยสาราม</li> <li>ป้าพเจ้าจะเงรรกุกผู้โดยสาราม</li> <li>ขอมรับข้อตกลง</li> </ul> | า่านั้น<br>และระหว่างปฏิบัติหน้าที่คว<br>16 ตลอดเวลาที่เรืออยู่ในป<br>งว่านวนที่ในอนุญาตทำหนด<br>ชัเรือกำหนด<br>อยู่ห้าใงๆ ที่ได้ยิ่นหรือแสดง<br>เจ้าหน้าที่ หากปรากฏข้อเก็<br>เรกติดต่อได้ตลอด 24 ช | บคุมเรือ<br>านไทย<br>ว<br>วะต่อพนักงานเจ้าหน้<br>จงริงในภายหลัง อ่า<br>ม. | าที่ทางระบบ NSW เป็น<br>สเป็นเท็จหรือปลอมแป | เความจริงทุกประการ<br>ลงเอกสารใดๆ อันถือเป็น | ความผิดตามประมวลกุข | าหมายอาญานาตรา 137,26 | 4,265 และกรมเจ้าท่าจะดำเนิเ | (*)     |  |

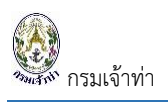

#### จากนั้นกดปุ่ม "บันทึก" ระบบแสดงสถานะ แบบร่าง

| เจ้งเรือเข้า–ออ       | ก เรือลำเลียง  |                          |                 |               |             |                | แจ้งเรือเข้า แจ่ | วังเรือออก |
|-----------------------|----------------|--------------------------|-----------------|---------------|-------------|----------------|------------------|------------|
| Control MDREQ         | เลขทะเบียนเรือ | ชื่อเรือ                 |                 | รหัสเขตทำเรือ | ชื่อท่าเที  | iยบเรือ        |                  |            |
| ประเภทการแจ้ง         |                | สถานะการแจ้ง             |                 |               | สถานะก      | าารใช้งาน      |                  |            |
| 🖌 ແຈ້งເບັ່າ 🛛 🗹 ແຈ້งຄ | oon            | 🗹 แบบร่าง 🛛 🗹 รอการอนุม่ | ເຕັ 🗌 ອນຸມັຕິ 🗹 | ໄມ່ອນຸມັຕົ    | 🛃 ໃช້ບ      | ทน 🗌 ยกเลิก    |                  |            |
| ันที่สร้าง            |                |                          |                 |               |             |                |                  |            |
| 15/08/2021            | 14/09/2021     | ค้นหา                    |                 |               |             |                |                  |            |
|                       |                |                          |                 |               |             |                |                  | 6 578      |
|                       | สถานะการแจ้ง   | Control MDReg            | ประเภทการแจ้ง   | ชื่อเรือ      | วันที่/เวลา | รหัสเขตท่าเรือ | ชื่อท่าเทียบเรือ |            |
| สำดับ                 |                |                          |                 |               |             |                |                  |            |

หรือ "บันทึกและส่ง" ระบบแสดงสถานะ "รอการอนุมัติ" รายการจะปรากฎหน้าจอแสดงรายการเรือออกตามภาพ ด้านล่าง

| ลำเลียง        |                                                                                            |                                                                                                    |                                                                                                    |                                |                           | แจ้งเรือเข้า เ                                                                                                    | เจ้งเรือออก 🔶                                                                                                    |
|----------------|--------------------------------------------------------------------------------------------|----------------------------------------------------------------------------------------------------|----------------------------------------------------------------------------------------------------|--------------------------------|---------------------------|----------------------------------------------------------------------------------------------------|----------------------------------------------------------------------------------------------------|
| เลขทะเบียนเรือ | ชื่อเรือ                                                                                   |                                                                                                    | รหัสเขตท่าเรือ                                                                                                    | ชื่อท่าเที                     | า์ยบเรือ                  |                                                                                                    |                                                                                                    |
| 09/2021        | สถานะการแจ้ง<br>🕑 แบบร่าง 🕑 รอการอนุมัติ<br>ศันหา                                          | 🗌 ອນຸມັຕິ 🕑 ໂ                                                                                                    | ไม่อนุมัติ                                                                                                    | สถานะ<br>Z ใช้ง                | าารใช้งาน<br>มาน 🗌 ยกเลิก |                                                                                                    |                                                                                                    |
|                |                                                                                            |                                                                                                    | 4.4                                                                                                    | b.d                            |                           | 4.1.4                                                                                                    | 6 รายการ                                                                                                    |
| สถานะการแจ้ง   | Control MDReq<br>CRETM64090000009                                                          | ประเภทการแจ้ง                                                                                                    | ชื่อเรือ<br>สัจจะนาวา                                                                                                    | วันที/เวลา<br>15/09/2021 18:00 | THBKK                     | ชื่อทำเทียบเรือ<br>ท่าเทียบเรือ 20DE                                                                                                    | au                                                                                                    |
|                | <mark>สำเลียง</mark><br>เลขทะเบียนเรือ<br>)<br>09/2021<br><b>สถานะการแจ้ง</b><br>รอการอนชิ | สำเลียง<br>เลขทะเบียนเรือ ชื่อเรือ<br>สถานะการแจ้ง<br>๔ แบบร่าง ๔ รอการอบุมัติ<br>ภ9/2021 คืนหา<br>สถานะการแจ้ง Control MDReq<br>รอกรอบุมัติ CRETM64090000009 | <mark>สำเลียง</mark><br>เลขทะเบียนเรือ ชื่อเรือ<br>สถานะการแจ้ง<br>๔ แบบร่าง ๔ รอการอนุบัติ อนุบัติ ๔<br>ภว9/2021 คั <b>น</b> ศา<br>ส <b>ตานะการแจ้ง Control MDReq ประเภทการแจ้ง</b><br>รอการอนุมัติ CRETM6409000009 เรื่องอก | <mark>สำเลียง</mark>           | <mark>สำเลียง</mark>      | ลำเลียง<br>เลขาะเบียนเรือ ชื่อเรือ รหัสเขตทำเรือ ชื่อท่าเทียบเรือ<br>สถานะการเช้งาน<br>สถานะการใช้งาน 2 รอการอนุบัติ อนุบัติ 2 ไม่อนุบัติ<br>29/2021 คันหา<br>สถานะ <b>การเง้ง 2 รอการอนุบัติ 1</b> อนุบัติ 2 ไม่อนุบัติ<br>309/2021 คันหา<br>2012 (1000 1000 1000 1000 1000 1000 1000 | <ul> <li>ลำไล้ียัง</li> <li>เลงแรงของบ้า</li> <li>เลงแรงของบ้า</li> <li>เลงของบ้า</li> <li>เลงของบ้า</li> <li>เลงของบ้า</li> <li>เลงของบ้า</li> <li>เลงของบ้า</li> <li>เลงของบ้า</li> <li>เลงของบ้า</li> <li>เลงของบ้า</li> <li>เลงของบ้า</li> <li>เลงของบ้า</li> <li>เลงของบ้า</li> <li>เลงของบ้า</li></ul> |